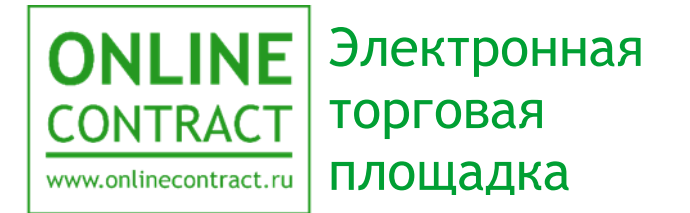

# Проведение конкурентного листа с индексами

Руководство пользователя

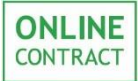

| Ог  | лавление                                         | 2  |
|-----|--------------------------------------------------|----|
| 1.  | Понятия, используемые в Руководстве пользователя |    |
| 2.  | Общие положения                                  |    |
| 3.  | Мастер создания процедур                         | 5  |
| 4.  | Этап «Черновик»                                  | 7  |
| 5.  | Этап «Проверка»                                  | 23 |
| 6.  | Этап «Опубликован»                               | 24 |
| 7.  | Этап «Переторжка»                                | 29 |
| 8.  | Этап «Завершен»                                  |    |
| 9.  | Этап «Закрыт»                                    | 35 |
| 10. | . Контакты                                       |    |

# 1. Понятия, используемые в Руководстве пользователя

1.1. Электронная торговая площадка ONLINECONTRACT (ЭТП) - это комплекс программ для ЭВМ, предназначенный для проведения торговозакупочных процедур (ТЗП).

1.2. Система ONLINECONTRACT (Система) - информационная система, доступ к которой осуществляется посредством сети Интернет по адресу www.onlinecontract.ru

1.3. Оператор системы (далее Оператор) - Общество с ограниченной ответственностью «МХ 1» (ОГРН:1041621001696), обеспечивающее функционирование ЭТП ONLINECONTRACT.

1.4. Клиент - юридическое лицо, независимо от его организационноправовой формы и форм собственности, индивидуальный предприниматель или дееспособное физическое лицо, зарегистрированные в Системе и прошедшие премодерацию.

1.5. Пользователь ЭТП (Пользователь) - лицо, указанное в качестве Пользователя (Представителя) при регистрации (аккредитации) Клиента или добавлении нового Пользователя Клиента, данные о котором хранятся в составе информации о Клиенте в его Личном кабинете, использующее логин и пароль для входа (авторизации) в Личный кабинет Клиента и работы на ЭТП и осуществляющее действия от имени Клиента в рамках ТЗП, проведение которых возможно с использованием ЭТП в соответствии с положениями Правил работы в Системе ONLINECONTRACT. Пользователь, указанный в заявлении на аккредитацию, именуется Заявитель.

1.6. Конкурентный лист с индексами (КЛИ) - дополнительная возможность Конкурентного листа, позволяющая получить сравнительный анализ предложений Поставщиков, содержащие такую существенную информацию, как размеры индексов изменений базовых значений затрат (стоимости) на выполнение различного вида работ, оказание услуг (далее - индекс), общую стоимость Предложений Участников, рассчитанных исходя из совокупности индексов, поданных по каждому Лоту, и прочие параметры.

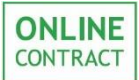

### 2. Общие положения

2.1. Данное руководство предназначено для Клиента ЭТП и описывает работу с процедурой КЛИ (Конкурентный лист с индексами) от лица заказчика и участника. В документе рассмотрены действия участника и заказчика на разных этапах процедуры.

2.2. Для заказчика и участника необходимыми условиями для работы с процедурой КЛИ является регистрация на ЭТП, прохождение последующей премодерации, а также наличие соответствующей лицензии.

2.3. Участниками процедуры могут быть юридические лица, индивидуальные предприниматели, а также иностранные юридические лица и их аккредитованные в РФ филиалы/представительства.

Внимание! Участие в КЛИ физических лиц не предусмотрено помимо тех случаев, когда речь идет о КЛИ, проводящихся по 223-ФЗ. Подробная информация об участии в ТЗП по 223-ФЗ представлена в <u>Правилах работы в Системе</u>, а также в Руководстве Пользователя по Работе с конкурентными закупками в соответствии с 223-ФЗ для участников.

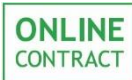

# 3. Мастер создания процедур

Формирование черновика заявки на проведение конкурентного листа с индексами осуществляется при помощи Мастера создания процедур. Кнопка «Мастер создания процедур» находится над фильтром на главной странице Корпоративных закупок (Рис. 1).

| ONLINE<br>CONTRACT<br>www.goffinecentract.ru |                                              | КОРПОРАТИВНЫЕ ЗАКУПКИ             | БИРЖЕВЫЕ ПРОДУКТЫ | РЕАЛИЗАЦИЯ АКТИВОВ ~             |
|----------------------------------------------|----------------------------------------------|-----------------------------------|-------------------|----------------------------------|
| Главная / Корпоративные за                   | акупки                                       |                                   | G                 | о 2 окт. 2019 г., 10:15:12 (МСК) |
| + Мастер создания процедур                   |                                              |                                   |                   |                                  |
|                                              | Номер процедуры / ключевое слово в предл     | иете процедуры                    |                   |                                  |
| Искать процедуры Избранные                   | Искать процедуры: Все Способ проведения: А 🗴 | Текущий статус процедуры: Опублик | ована 🗙           |                                  |

Рисунок 1. Кнопка «Мастер создания процедур»

После нажатия на кнопку «Мастер создания процедур» откроется соответствующая форма, внешний вид которой отображен на рис. 2. Для проведения конкурентного листа с индексами нужно заполнить поле с описанием товара и после этого выбрать в списке процедуру «Конкурентный лист с индексами» (Рис. 2).

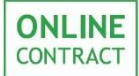

×

#### Мастер создания процедур

Мастер поможет Вам создать новые процедуры. Результатом работы Мастера является черновик заявки на проведение процедуры. Пожалуйста, следуйте за подсказками Мастера.

| 1. | Я хочу купить                                                        |                                                                                                    |
|----|----------------------------------------------------------------------|----------------------------------------------------------------------------------------------------|
| 2. | Пожалуйста, опишите, что Вы хотите купить<br>(не более 250 символов) | товар                                                                                                    |
| 3. | Будет ли облагаться предмет закупки НДС? 👖                           | ]а ⊛ Нет ©                                                                                                    |
| 4. | Выберите тип процедуры                                               |                                                                                                    |
|    | Аукцион 🛛                                                            | процедуры, проводимые на сайте в сети Интернет в режиме реального времени, победителем которых признается<br>лицо, предложившее наиболее низкую (в аукционе на понижение) или высокую (в аукционе на повышение) цену.                                                                                                    |
|    | Запрос котировок 🏾                                                   | процедуры, победителем которых признается участник, предложивший наименьшую (в запросе котировок на<br>понижение) или высокую (в запросе котировок на повышение) цену контракта, при этом ценовое предложение может<br>быть подано только один раз.                                                                                                    |
|    | Конкурентный лист 🛛                                                  | это способ заключения договора на покупку/продажу товаров, используемый на сайте www.onlinecontract.ru в сети<br>Интернет, при котором из всех предложений выбор поставщика осуществляется Заказчиком на основании комплекса<br>ценовых и неценовых критериев, таких как цена, количество, условия, срок поставки, технические характеристики<br>товара и т.д., удовлетворяющих Заказчика.                                            |
|    | Запрос предложений 🏾                                                 | это способ заключения договора на покупку/продажу товаров, используемый на сайте www.onlinecontract.ru в сети<br>Интернет, при котором из всех предложений выбор поставщика осуществляется Заказчиком на основании комплекса<br>ценовых и неценовых критериев, таких как цена, количество, условия, срок поставки, технические характеристики<br>товара и т.д., удовлетворяющих Заказчика.                                            |
|    | Конкурентный лист с <sub>®</sub><br>индексами                        | это дополнительная возможность Конкурентного листа, позволяющая получить сравнительный анализ предложений<br>Поставщиков, содержащие такую существенную информацию, как размеры индексов изменений базовых значений<br>затрат (стоимости) на выполнение различного вида работ, оказание услуг, общую стоимость Предложений Участников,<br>рассчитанных исходя из совокупности индексов, поданных по каждому Лоту, и прочие параметры. |
|    | Сопоставление<br>коммерческих ©<br>предложений                       | это способ заключения договора на покупку/продажу товаров, используемый на сайте www.onlinecontract.ru в сети<br>Интернет, при котором из всех предложений выбор поставщика осуществляется Заказчиком на основании комплекса<br>ценовых и неценовых критериев, таких как цена, количество, условия, срок поставки, технические характеристики<br>товара и т. д., удовлетворяющих Заказчика.                                           |
| 5. | В соответствии с Положением о закупке В                              | Зашей организации ТЗП является конкурентной? Да 🦳 Нет 🖲                                                                                                    |
| 6. | Отправить извещение о закупке на ЕИС? Да                             | <u>а О Нет ®</u>                                                                                                    |
|    |                                                                      | Создать заявку                                                                                                    |

Рисунок 2. Мастер создания процедур.

При заполнении позиций Мастера создания процедур необходимо учесть, что конкурентный лист проводится только на покупку. Система просто не позволит создать конкурентный лист на продажу.

После заполнения позиций Мастера создания процедур необходимо кликнуть по кнопке «Создать заявку» (Рис. 2).

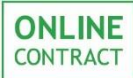

# 4. Этап «Черновик»

Результатом работы Мастера создания закупочных процедур является заявка на проведение конкурентного листа со статусом «Черновик заявки».

При заполнении заявки на проведение конкурентного листа с индексами, Заказчик должен обязательно заполнить поля:

- «Дата и время завершения срока подачи предложений» (время до которого участники смогут подавать свои предложения на участие в конкурентном листе - рис. 3);
- «Дата начала переторжки» (Дата и время начала переторжки, но не ранее чем через 2 часа после завершения срока подачи предложений);
- «Дата завершения переторжки» (дата и время окончания переторжки);

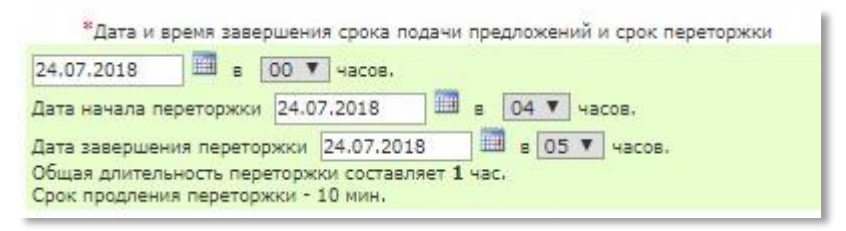

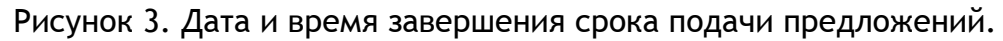

- «Начальная цена стоимости работ» (Общая начальная стоимость трудозатрат, необходимых для выполнения ремонтных работ по всем позициям, в руб. без НДС - рис. 4);
- «Стоимость материалов» (Общая начальная стоимость затрат на приобретение материалов, применение которых планируется для выполнения ремонтных работ по всем позициям, в руб. без НДС. Всегда постоянна - рис. 4);

| Началь                    | ьная цена контракта, в руб. без НДС |  |
|---------------------------|-------------------------------------|--|
| Начальная цена составляет | 1 222 220.00 и состоит из           |  |
| - Стоимости работ         | 111 110,00 RUR                      |  |
| - Стоимости материалов    | 1 111 110.00 RUR                    |  |
| - Сумма весовых индексов  | 1.00                                |  |

Рисунок 4. Начальная цена контракта.

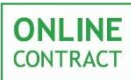

 «Место поставки» (при клике на поле откроется соответствующая форма, в которой необходимо заполнить поле «Город», в поле ниже - адрес поставки - рис. 5);

| Место по                | ставки   |
|-------------------------|----------|
| Город Казань            |          |
| Ул. Академическая, д. 2 |          |
|                         |          |
| Запомнить               | Отменить |
|                         |          |

Рисунок 5. Место поставки.

В поле «Город» Заказчику нужно выбрать нужный город места поставки из перечня указанных в выпадающем списке при нажатии на поле городов. В том случае, если в перечне городов Системы нет нужного, поле «Город» заполняется в свободной форме.

Поле «Адрес поставки» заполняется Заказчиком в свободной форме.

- «Документы Заказчика к КЛИ» (необходимо загрузить документ к торгово-закупочной процедуре, выбрать из библиотеки документов клиента либо загрузить новый документ - рис. 6);
- «Техническое задание» (необходимо загрузить техническое задание к торгово-закупочной процедуре либо указать соответствующий текст, не загружая при этом документ рис. 6).
- •

|                                                                       | *Документы Заказчика к КЛИ |  |
|-----------------------------------------------------------------------|----------------------------|--|
| <u>Документ</u> (148<br><u>123</u> (13Кb) <u>[х</u><br>Загрузить файл | 3Kb) [x]<br>]              |  |
|                                                                       | *Техническое задание       |  |

Рисунок 6. Загрузка документов.

Загрузка документов в полях «Документы Заказчика к КЛИ» и «Техническое задание» происходит следующим образом:

В заявке на формирование КЛИ необходимо в поле «Документы Заказчика к КЛИ» или поле «Техническое задание» нажать на кнопку «Загрузить файл» (Рис. 7)

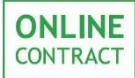

| Заявка на формирование Конкурентного листа КЛИ-286482 (Черновик).<br>Конкурентный лист с индексами, Покупка                                                                                                    |                                                                                                    |  |  |  |  |
|----------------------------------------------------------------------------------------------------|----------------------------------------------------------------------------------------------------|--|--|--|--|
| Название организации                                                                                                    | *Документы Заказчика к КЛИ                                                                             |  |  |  |  |
| Тестовая компания                                                                                                    | загрузить фаид<br>*Техническое задание<br>Загрузить файд                                               |  |  |  |  |
| *Предмет КЛИ                                                                                                    | Потенциальные поставщики товаров, материалов, услуг                                                    |  |  |  |  |
| бумага                                                                                                    |                                                                                                    |  |  |  |  |
| *Дата и время завершения срока подачи предложений и срок переторжи                                                                                                    | и Особые условия                                                                                       |  |  |  |  |
| 13.12.2018       ■       в       12 ▼ часов.         Дата начала переторжки       13.12.2018       ■       в       12 ▼ часов.         Дата завершения переторжки       13.12.2018       ■       в       13 ▼ часов.         Общая длительность переторжки составляет 1 час.       срок продления переторжки - 10 мин.       •       • |                                                                                                    |  |  |  |  |
| Начальная цена контракта, в руб. без НДС                                                                                                    | Контактное лицо                                                                                        |  |  |  |  |
| Начальная цена составляет 101 000.00 и состоит из - Стоимости работ 1 000.00 RUR - Стоимости материалов 100 000.00 RUR - Сумма весовых индексов 1.00                                                                                                    | Газизов Руслан Ильясович                                                                               |  |  |  |  |
| Место поставки                                                                                                    | Обязательные документы для Участников                                                                  |  |  |  |  |
| Казань Татарстан 20                                                                                                    |                                                                                                    |  |  |  |  |
| Назначение классификатора<br><u>Назначение классификатора</u> <u>Очистить классификатор</u><br>Выберите категории классификатора для данной процедуры                                                                                                    |                                                                                                    |  |  |  |  |
| Спецификация.                                                                                                    |                                                                                                    |  |  |  |  |
| №№ Наименование работ зна                                                                                                    | Начальное<br>чение индекса в общем объеме работ<br>[1,00] Начальная стоимость работ,<br>в руб. без НДС |  |  |  |  |
| 🛛 1 Работа                                                                                                    | 5 0.5 500,00                                                                                           |  |  |  |  |
| 🛛 2 Услуга                                                                                                    | 5,00 0,50 500,00                                                                                       |  |  |  |  |
| Добавить новую строку спе                                                                                                    | цификации [x2] [x4] [x8]                                                                               |  |  |  |  |

Рисунок 7.3агрузка документов.

После нажатия на соответствующую кнопку откроется окно, внешний вид которого отображен на рис. 8. Загрузка документов будет возможна двумя способами:

• Первый способ подразумевает загрузку документов с персонального компьютера пользователя. Для этого нужно нажать на кнопку «Выберите файл» (Рис. 8).

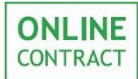

|                                | новый из библиотеки           |                                                                  | закрыть окно |
|--------------------------------|-------------------------------|------------------------------------------------------------------|--------------|
| Список добавленных документов: | Выберите файл для<br>загрузки | рите файл Файл не выбран<br>за ружаемого фамла не должен превыша | TE TO HE     |
|                                | Название документа            |                                                                  |              |
|                                | Загру                         | узить                                                            |              |
|                                |                               |                                                                  |              |
|                                |                               |                                                                  |              |
|                                |                               |                                                                  |              |
|                                |                               |                                                                  |              |
|                                |                               |                                                                  |              |
|                                |                               |                                                                  |              |

Рисунок 8. Кнопка «Выберите файл».

После нажатия на кнопку откроется окно загрузки файла, отображенное на рис. 9, и пользователю необходимо будет выбрать документ для загрузки со своего персонального компьютера. В появившемся окне нужно выбрать загружаемый файл, выделить его щелчком левой кнопкой мыши и нажать на кнопку «Открыть».

| 0                                                                                                    | Открытие              |                                                      | ×            |
|----------------------------------------------------------------------------------------------------|-----------------------|------------------------------------------------------|--------------|
| 📀 🄄 🔹 ↑ 🌗 🕨 Этот компьютер                                                                                                    | Документы > Документы | <ul> <li>С</li> <li>Поиск: Документы</li> </ul>      | Q            |
| Упорядочить 🔻 Создать папку                                                                                                    |                       |                                                      |              |
| <ul> <li>У Избранное</li> <li>Загрузки</li> <li>Чедавние места</li> <li>Рабочий стол</li> <li>Скан4</li> <li>Скан4</li> <li>Скан4</li> <li>Скан4</li> <li>Скан4</li> </ul> |                       |                                                      |              |
| Имя файла: Скан1                                                                                                    |                       | <ul><li>✓ Все файлы</li><li>Открыть ✓ Отме</li></ul> | ►<br>на<br>: |

Рисунок 9

После выбора файла для загрузки его название отобразиться справа от кнопки «Выберите файл».

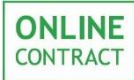

Далее пользователю необходимо указать название документа в поле «Название документа» и нажать на кнопку «Загрузить», внешний вид которой отображен на рис. 10.

|                                | новый из библиотеки закрыть окно                                                                      |
|--------------------------------|----------------------------------------------------------------------------------------------------|
| Список добавленных документов: | Выберите файл для Выберите файл 1.png<br>загрузки Размер загружаемого файла не должен превышать 10 МБ |
|                                | Название документа                                                                                    |
|                                | Загрузить                                                                                             |
|                                |                                                                                                    |
|                                |                                                                                                    |
|                                |                                                                                                    |
|                                |                                                                                                    |
|                                |                                                                                                    |
|                                |                                                                                                    |

Рисунок 10. Кнопка «Загрузить».

Загруженный документ появится в «Списке добавленных документов» в левой части окна (Рис. 11).

#### **ONLINE** CONTRACT

#### Руководство пользователя

| Список добавленных документов:<br><u>Документ(367 Kb) [x]</u> Выберите файл для Выберите файл Файл не выбран Размер загрузки Название документа Загрузить Файл успешно загружен |                                | новый из библиотеки закрыть окно                                   |
|----------------------------------------------------------------------------------------------------|--------------------------------|--------------------------------------------------------------------|
| Аскумент (367 Кb) [x]<br>Название документа<br>Загрузить<br>Файл успешно загружен                                                                                               | Список добавленных документов: | Выберите файл для<br>загрузки<br>Даже эзсемате файл майл не выбран |
| <b>Загрузить</b><br>Файл успешно загружен                                                                                                    | <u>Документ(367 Кb) [x]</u>    | Название документа                                                 |
| Файл успешно загружен                                                                                                    |                                | Загрузить                                                          |
|                                                                                                    |                                | Файл успешно загружен                                              |
|                                                                                                    |                                |                                                                    |
|                                                                                                    |                                |                                                                    |
|                                                                                                    |                                |                                                                    |
|                                                                                                    |                                |                                                                    |
|                                                                                                    |                                |                                                                    |

Рисунок 11. Список добавленных документов.

 Второй способ подразумевает выбор уже загруженных ранее документов из библиотеки пользователя. Для этого пользователю требуется в верхней части окна нажать на колонку «Из библиотеки» и в открывшемся списке выбрать нужный документ, нажав на кнопку «Добавить», внешний вид которой отображен на рис. 12.

|                          |              | новый из библиотеки                             | закрыть окно |
|--------------------------|--------------|-------------------------------------------------|--------------|
| Список добавленных до    | кументов:    | *для добавления файла нажмите кнопку "добавить" |              |
| <u>Документ</u> (367 Кb) | [ <u>×</u> ] | добавить Документичночность                     |              |
|                          |              | добавить Документ1411641346                     |              |
|                          |              | добавить Тест                                   |              |
|                          |              |                                                 |              |
|                          |              |                                                 |              |
|                          |              |                                                 |              |
|                          |              |                                                 |              |
|                          |              |                                                 |              |
|                          |              |                                                 |              |
|                          |              |                                                 |              |
|                          |              |                                                 | Ť            |

Рисунок 12. Добавление документов из библиотеки пользователя.

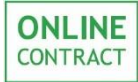

# После загрузки документов они будут отображены в заявке на формирование КЛИ в соответствующем разделе (Рис. 13).

Заявка на формирование Конкурентного листа КЛИ-286482 (Черновик). Конкурентный лист с индексами, Покупка

| Название организации                              |                                                                          |               | *Документы Заказчика к КЛИ                                                                             |                                  |                                              |  |
|---------------------------------------------------|--------------------------------------------------------------------------|---------------|----------------------------------------------------------------------------------------------------|----------------------------------|----------------------------------------------|--|
| Тестовая компания                                 |                                                                          |               | <u>документ (30/КD) [x]</u><br><u>тест (84Кb) [x]</u><br><u>Загрузить файл</u><br>*Техническое задание |                                  |                                              |  |
|                                                   |                                                                          |               | Техническое задание                                                                                    |                                  |                                              |  |
|                                                   |                                                                          |               | <u>Док1</u> (301)<br><u>Загрузить ф</u>                                                                | (b) [x]<br>айл                   |                                              |  |
| *Предмет КЛИ                                      |                                                                          |               | Потенциальные поставщики товаров, материалов, услуг                                                    |                                  |                                              |  |
| бумага                                            |                                                                          |               |                                                                                                    |                                  |                                              |  |
| *Дата і                                           | и время завершения срока подачи предложений и срок перето                | ржки          | Особые условия                                                                                         |                                  |                                              |  |
| 13.12.20                                          | 18 🔳 в 12 🔻 часов.                                                       |               |                                                                                                    |                                  |                                              |  |
| Дата нач                                          | ала переторжки 13.12.2018 🕮 в 12 🔻 часов.                                |               |                                                                                                    |                                  |                                              |  |
| Дата зав                                          | ершения переторжки 13.12.2018 🕮 в 13 🔻 часов.                            |               |                                                                                                    |                                  |                                              |  |
| Общая д<br>Срок про                               | лительность переторжки составляет 1 час.<br>одления переторжки - 10 мин. |               |                                                                                                    |                                  |                                              |  |
|                                                   | Начальная цена контракта, в руб. без НДС                                 |               | Контактное вишо                                                                                        |                                  |                                              |  |
| Начальная цена составляет 101 000.00 и состоит из |                                                                          |               |                                                                                                    |                                  |                                              |  |
| - Стоим                                           | - Стоимости работ 1000.00 RUR                                            |               | Газизов Руслан Ильясович                                                                               |                                  |                                              |  |
| - Стоимости каза во рир                           |                                                                          |               |                                                                                                    |                                  |                                              |  |
| материалов                                        |                                                                          |               | · · · · ·                                                                                              |                                  |                                              |  |
| - Сумма<br>индексо                                | BECOBAX 1.00                                                             |               |                                                                                                    |                                  |                                              |  |
|                                                   | Место поставки                                                           |               | Обязательные документы для Участников                                                                  |                                  |                                              |  |
| Казаны                                            | Татарстан 20                                                             |               |                                                                                                    |                                  |                                              |  |
|                                                   | Назначение классификатора                                                |               |                                                                                                    |                                  |                                              |  |
| Назначен                                          | ние классификатора Очистить классиф                                      | икатор        |                                                                                                    |                                  |                                              |  |
| Выберите                                          | е категории классификатора для данной процедуры                          |               |                                                                                                    |                                  |                                              |  |
| -                                                 |                                                                          |               |                                                                                                    |                                  |                                              |  |
| Специ                                             | фикация.                                                                 |               |                                                                                                    |                                  |                                              |  |
|                                                   | дооавить новую строку                                                    | специф        | икации [x2]                                                                                            | хчј [х8]<br>Удельный вес индекса |                                              |  |
| NºNº                                              | Наименование работ                                                       | Нач<br>значен | нальное<br>ие индекса                                                                                  | в общем объеме работ<br>[ 1,00 ] | Начальная стоимость работ,<br>в руб. без НДС |  |
| × 1                                               | Работа                                                                   |               | 5                                                                                                    | 0.5                              | 500,00                                       |  |
| × 2                                               | Услуга                                                                   |               | 5,00                                                                                                   | 0,50                             | 500,00                                       |  |
| -                                                 | Добавить новую строку                                                    | специф        | икации [x2]                                                                                            | [x4] [x8]                        |                                              |  |
|                                                   |                                                                          |               |                                                                                                    |                                  |                                              |  |

Рисунок 13. Загруженные документы к заявке на формирование КЛИ.

Помимо обязательной загрузки документов для заявки на формирование КЛИ заказчик может отметить документы, обязательные к загрузке для участников.

Внимание! В том случае, если заказчик отметит документы, обязательные к загрузке для участника, участнику перед подачей заявки на участие необходимо будет загрузить эти документы.

Выбор обязательных для загрузки участником документов производится в поле «Обязательные документы для Участников», внешний вид которого отображен на рис. 14. Для того чтобы приступить к выбору, заказчику необходимо нажать на данное поле.

| Заявка на формирование Конкурентного листа КЛИ-286482 (Черновик).<br>Конкурентный лист с индексами, Покупка                                                                                                    |                                                                                                    |  |  |  |  |
|----------------------------------------------------------------------------------------------------|----------------------------------------------------------------------------------------------------|--|--|--|--|
| Название организации                                                                                                    | *Документы Заказчика к КЛИ                                                                                                    |  |  |  |  |
| Тестовая компания                                                                                                    | Документ (12Кb) [x]           Загрузить файл           *Техническое задание           Док2 (179 Кb) [x]           Загрузить файл |  |  |  |  |
| *Предмет КЛИ                                                                                                    | Потенциальные поставщики товаров, материалов, услуг                                                                              |  |  |  |  |
| бумага                                                                                                    |                                                                                                    |  |  |  |  |
| *Дата и время завершения срока подачи предложений и срок переторжки<br>13.12.2018 В 12 ▼ часов.<br>Дата начала переторжки 13.12.2018 В 12 ▼ часов.<br>Дата завершения переторжки 13.12.2018 В 13 ▼ часов.<br>Общая длительность переторжки составляет 1 час.<br>Срок продления переторжки - 10 мин. | Особые условия                                                                                                    |  |  |  |  |
|                                                                                                    |                                                                                                    |  |  |  |  |
| Начальная цена контракта, в руб. без НДС                                                                                                    | Контактное лицо                                                                                                    |  |  |  |  |
| - Стоимости работ 1000.00 RUR<br>- Стоимости работ 1000.00 RUR<br>- Стоимости 100 000.00 RUR<br>- Сумма весовых 1.00<br>индексов 1.00                                                                                                    | Газизов Руслан Ильясович                                                                                                    |  |  |  |  |
| Место поставки                                                                                                    | Обязательные документы для Участников                                                                                            |  |  |  |  |
| Казань Татарстан 20                                                                                                    |                                                                                                    |  |  |  |  |
| Назначение классификатора<br><u>Назначение классификатора</u><br><u>Очистить классификатора</u><br>Выберите категории классификатора для данной процедуры                                                                                                    |                                                                                                    |  |  |  |  |
| Спецификация.                                                                                                    |                                                                                                    |  |  |  |  |
| №№ Наименование работ знач                                                                                                    | И Удельный вес индекса<br>Начальное<br>в общем объеме работ<br>[ 1,00 ] Начальная стоимость работ,<br>в руб. без НДС             |  |  |  |  |
| 🕅 1 Работа                                                                                                    | 5 0.5 500,00                                                                                                    |  |  |  |  |
| 🗙 2 Услуга                                                                                                    | 5,00 0,50 500,00                                                                                                    |  |  |  |  |
| Лобавить новую столку спен                                                                                                    | unhuwannu [v2] [v4] [v8]                                                                                                    |  |  |  |  |

Рисунок 14. Поле «Обязательные документы для Участников.

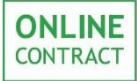

После нажатия на поле появится окно «Формирования списка обязательных документов» (Рис. 15). В том случае, если документа, который заказчик хочет сделать обязательным для загрузки участниками, нет в общем списке документов, заказчик может добавить новый документ. Для этого ему нужно заполнить поле «Наименование нового документа» и нажать на кнопку, внешний вид которой отображен на рис. 15.

| Закончить фо                                                                                                    | рмирование списка                                                                                             |                                                               |                                                                            |                                                     |  |  |
|----------------------------------------------------------------------------------------------------|----------------------------------------------------------------------------------------------------|---------------------------------------------------------------|----------------------------------------------------------------------------|-----------------------------------------------------|--|--|
| Список формируется в левой части формы. Справа - общий список возможных документов.<br>Кликните мышкой по документу и он переместится на другую сторону. |                                                                                                    |                                                               |                                                                            |                                                     |  |  |
| Список<br>документов                                                                                                    |                                                                                                    |                                                               |                                                                            |                                                     |  |  |
|                                                                                                    | «Участник закупочной процедуры должен заблагов<br>лаборатории ПАО НКНХ, предоставить положитель<br>"Проверка" | временно пройти опытно-<br>ное заключение на бланк            | промышленные испытания<br>е ПАО НКНХ»                                      | своей продукции в                                   |  |  |
|                                                                                                    | 1. 1. Анкета о принадлежности Участника к субъек                                                              | там малого среднего пред                                      | дпринимательства 2. выпис                                                  | ка из ЕГРЮЛ 3.                                      |  |  |
|                                                                                                    | Бухгалтерская отчетность с отметкой налогового о<br>Бухгалтерский баланс на последнюю отчетную дат            | ргана о принятии за три п<br>v                                | юследних года                                                              |                                                     |  |  |
|                                                                                                    | Выписка из ЕГРИП выданная налоговым органом дл                                                                | у<br>ля ИП или Выписка из ЕГР                                 | РЮЛ выданная налоговым с                                                   | рганом (давностью                                   |  |  |
|                                                                                                    | не более 1 месяца)                                                                                            |                                                               |                                                                            |                                                     |  |  |
|                                                                                                    | Выписка из ЕГРЮЛ<br>Выписка из Единого государственного реестра пра                                           | в на недвижимое имущест                                       | тво и сделок с ним, подтве                                                 | ждающая наличие/                                    |  |  |
|                                                                                                    | отсутствие на праве собственности здания (офиса)                                                              | или надлежащим образо                                         | м заверенную копию                                                         |                                                     |  |  |
|                                                                                                    | Выписка из Единого государственного реестра юри                                                               | идических лиц                                                 |                                                                            |                                                     |  |  |
|                                                                                                    | Ценовое предложение участника закупки, в соответ<br>Чек на покупку                                            | тствии с Приложением Б к                                      | сПриложениею №6                                                            |                                                     |  |  |
| Наименование нового документа> Документ +                                                                                                    |                                                                                                    |                                                               |                                                                            |                                                     |  |  |
|                                                                                                    |                                                                                                    |                                                               |                                                                            |                                                     |  |  |
|                                                                                                    |                                                                                                    |                                                               |                                                                            |                                                     |  |  |
| пецифин                                                                                                    | ация.                                                                                                    |                                                               |                                                                            |                                                     |  |  |
| пецифин                                                                                                    | <b>сация.</b><br>Добавить новую ст                                                                            | троку спецификации [x2]                                       | [x4] [x8]                                                                  |                                                     |  |  |
| пецифик                                                                                                    | сация.<br>Добавить новую ст<br>Наименование работ                                                             | троку спецификации [x2]<br>Начальное<br>значение индекса      | [x4] [x8]<br>Удельный вес индекса<br>в общем объеме работ<br>[ [1,00] ]    | Начальная стоимость рабо<br>в руб. без НДС          |  |  |
| пецифин                                                                                                    | сация.<br>Добавить новую ст<br>Наименование работ<br>та                                                       | троку спецификации [x2]<br>Начальное<br>значение индекса<br>5 | [×4] [×8]<br>Удельный вес индекса<br>в общем объеме работ<br>[1,00]<br>0.5 | Начальная стоимость рабо<br>в руб. без НДС<br>500,/ |  |  |

Рисунок 15. Кнопка добавления нового документа.

После этого новый документ появится в колонке «Общий список документов». Теперь, для того чтобы сделать этот документ обязательным для загрузки участником, заказчику нужно кликнуть по нему левой кнопкой мыши.

| ONLINE   |
|----------|
| CONTRACT |

| Заявка на                                                                                                    | аявка на формирование Конкурентного листа КЛИ-286482 (Черновик).                                                                                                    |                                                          |                                                   |                   |  |  |
|----------------------------------------------------------------------------------------------------|----------------------------------------------------------------------------------------------------|----------------------------------------------------------|---------------------------------------------------|-------------------|--|--|
| Формиров                                                                                                    | Формирование списка обязательных документов                                                                                                    |                                                          |                                                   |                   |  |  |
| Закончить фо                                                                                                    | рмирование списка                                                                                                    |                                                          |                                                   |                   |  |  |
|                                                                                                    |                                                                                                    |                                                          |                                                   |                   |  |  |
| Список<br>документов                                                                                                    | лисок<br>окументов Общий список документов                                                                                                    |                                                          |                                                   |                   |  |  |
|                                                                                                    | «Участник закупочной процедуры должен заблаговрег<br>лаборатории ПАО НКНХ, предоставить положительное<br>"Проверка"                                                          | менно пройти опытно-<br>заключение на бланк              | промышленные испытания<br>e ПАО НКНХ»             | своей продукции в |  |  |
|                                                                                                    | 1. 1. Анкета о принадлежности Участника к субъектам                                                                                                    | малого среднего пред                                     | дпринимательства 2. выпис                         | ка из ЕГРЮЛ 3.    |  |  |
|                                                                                                    | Бухгалтерская отчетность с отметкой налогового орган                                                                                                    | на о принятии за три г                                   | последних года                                    |                   |  |  |
| Выписка из ЕГРИЛ выданная налоговым органом для ИП или Выписка из ЕГРЮЛ выданная налоговым органом (давностью<br>не более 1 месяца)<br>Выписка из ЕГРЮЛ |                                                                                                    |                                                          |                                                   |                   |  |  |
|                                                                                                    | Выписка из единого государственного реестра прав на<br>отсутствие на праве собственности здания (офиса) ил<br>Выписка из Единого государственного реестра юридич<br>Документ | а недвижимое имущес<br>и надлежащим образо<br>неских лиц | тво и сделок с ним, подтвер<br>м заверенную копию | ждающая наличие/  |  |  |
|                                                                                                    | ценовое предложение участника закупки, в соответств<br>Чек на покупку                                                                                                    | вии с приложением ъ н                                    | к приложениею №6                                  |                   |  |  |
|                                                                                                    | Наименование нового документа>                                                                                                    | > Документ                                               |                                                   | +                 |  |  |
| пецифин                                                                                                    | ация.                                                                                                    |                                                          |                                                   |                   |  |  |
|                                                                                                    | Добавить новую стром                                                                                                    | ку спецификации [x2]                                     | [x4] [x8]                                         |                   |  |  |
| NºNº                                                                                                    | №№ Наименование работ Начальное<br>значение индекса в общем объеме работ [1,00] Начальная стоимость работ,<br>в руб. без НДС                                                 |                                                          |                                                   |                   |  |  |
| × 1 Pa60                                                                                                    | та                                                                                                    | 5                                                        | 0.5                                               | 500,00            |  |  |
| Х 2 Услу                                                                                                    | ra                                                                                                    | 5,00                                                     | 0,50                                              | 500,00            |  |  |
| -                                                                                                    | Добавить новую строку спецификации [x2] [x4] [x8]                                                                                                    |                                                          |                                                   |                   |  |  |

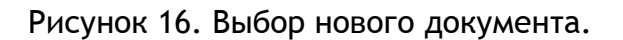

Далее указанный документ появится в левой колонке со списком документов, обязательных для загрузки участником. Внешний вид колонки «Список документов» отображен на рис. 17.

| ONLINE   |
|----------|
| CONTRACT |

| Заявка на формирование Конкурентного листа КЛИ-286482 (Черновик).                                                                                                    |                                                                                                    |                     |           |   |  |  |
|----------------------------------------------------------------------------------------------------|----------------------------------------------------------------------------------------------------|---------------------|-----------|---|--|--|
| Формирование списка обязательных документов<br>Закончить формирование списка                                                                                                    |                                                                                                    |                     |           |   |  |  |
| Список формируется в левой части формы. Справа - общий список возможных документов.<br>Кликните мышкой по документу и он переместится на другую сторону.                                                                                                    |                                                                                                    |                     |           |   |  |  |
| Список<br>документов<br>Общий список документов                                                                                                    |                                                                                                    |                     |           |   |  |  |
| Документ<br>«Участник закупочной процедуры должен заблаговременно пройти опытно-промышленные испытания своей продукции в<br>лаборатории ПАО НКНХ, предоставить положительное заключение на бланке ПАО НКНХ»<br>Проверка"<br>1. 1. Анкета о принадлежности Участника к субъектам малого среднего предпринимательства 2. выписка из ЕГРЮЛ 3.<br>Бухгалтерская отчетность с отметкой налогового органа о принятии за три последних года<br>Бухгалтерская отчетность с отметкой налогового органа о принятии за три последних года<br>Бухгалтерский баланс на последнюю отчетную дату<br>Выписка из ЕГРИП выданная налоговым органом для ИП или Выписка из ЕГРЮЛ выданная налоговым органом (давностью<br>не более 1 месяца)<br>Выписка из ЕГРИЛ<br>Выписка из ЕГРЮЛ<br>Выписка из ЕДиного государственного реестра прав на недвижимое имущество и сделок с ним, подтверждающая наличие/<br>отсутствие на праве собственности здания (офиса) или надлежащим образом заверенную копию<br>Выписка из Единого государственного реестра прав на недвижимое имущество и сделок с ним, подтверждающая наличие/<br>отсутствие на праве собственного реестра прав на первижимое имущество и сделок с ним, подтверждающая наличие/<br>отсутствие на праве собственного реестра прав на первижимое имущество и сделок с ним. Подтверждающая наличие/<br>отсутствие на праве собственного реестра прав на первижимое имущество и сделок с ним. Выписка из ЕГРЮЛ<br>Выписка из Единого государственного реестра прав на первижимое имущество и сделок с ним. Выписка из ЕГРЮЛ<br>Выписка из Единого государственного реестра прав на первижимое имущество и сделок с ним. Подтверждающая наличие/<br>отсуствие на праве собственности здания (офиса) или надлежащим образом заверенную копию<br>Выписка из Единого государственного реестра корицических лиц<br>Ценовое предложение участника закупки, в соответствии с Приложением Б к Приложениею №6 |                                                                                                    |                     |           |   |  |  |
|                                                                                                    | Наименование нового документа>                                                                                  | > Документ          |           | Ť |  |  |
| пеци                                                                                                    | фикация.                                                                                                    |                     |           |   |  |  |
|                                                                                                    | Добавить новую стром                                                                                            | у спецификации [x2] | [x4] [x8] | - |  |  |
| N₽N₽                                                                                                    | № Наименование работ Начальное значение индекса [1,00] Удельный вес индекса в общем объеме работ в руб. без НДС |                     |           |   |  |  |
| I Работа 500,0                                                                                                    |                                                                                                    |                     |           |   |  |  |
| X 2 Vcnyra 5,00 0,50 500,0                                                                                                    |                                                                                                    |                     |           |   |  |  |
| Добавить новую строку спецификации [x2] [x4] [x8]                                                                                                    |                                                                                                    |                     |           |   |  |  |
|                                                                                                    |                                                                                                    |                     |           |   |  |  |

Рисунок 17. Колонка «Список документов».

Выбор других документов в список обязательных документов из списка общих документов осуществляется аналогичным путем.

Если документ был внесен в список обязательных документов ошибочно, пользователю необходимо в левой колонке кликнуть левой кнопкой мыши по выбранному ошибочно документу, и он перейдет в правую колонку.

Когда заказчик завершит формирование списка обязательных для загрузки участниками документов, ему будет необходимо нажать на кнопку «Закончить формирование списка», внешний вид которой отображен на рис. 18.

| ONLINE   |
|----------|
| CONTRACT |

| Заявка на формирование Конкурентного листа КЛИ-286482 (Черновик).                                                                                        |                                                                                                    |   |     |        |  |
|----------------------------------------------------------------------------------------------------|----------------------------------------------------------------------------------------------------|---|-----|--------|--|
|                                                                                                    |                                                                                                    |   |     |        |  |
| Закончить формирование описка                                                                                                    |                                                                                                    |   |     |        |  |
| Список формируется в левой части формы. Справа - общий список возможных документов.<br>Кликните мышкой по документу и он переместится на другую сторону. |                                                                                                    |   |     |        |  |
| Список<br>документов Общий список документов                                                                                                    |                                                                                                    |   |     |        |  |
| Докуме                                                                                                    | Документ<br>Документ<br>"Участник закупочной процедуры должен заблаговременно пройти опытно-промышленные испытания своей продукции в<br>лаборатории ПАО НКНХ, предоставить положительное заключение на бланке ПАО НКНХ»<br>"Проверка"<br>1. 1. Анкета о принадлежности Участника к субъектам малого среднего предпринимательства 2. выписка из ЕГРЮЛ 3.<br>Бухгалтерская отчетность с отметкой налогового органа о принятии за три последних года<br>Бухгалтерский баланс на последнюю отчетную дату<br>Выписка из ЕГРИП выданная налоговым органом для ИП или Выписка из ЕГРЮЛ выданная налоговым органом (давностью<br>не более 1 месяца)<br>Выписка из ЕГРЮЛ<br>Выписка из ЕГРЮЛ<br>Выписка из ЕДиного государственного реестра прав на недвижимое имущество и сделок с ним, подтверждающая наличие/<br>отсутствие на праве собственного реестра прав на недвижимое имущество и сделок с ним, подтверждающая наличие/<br>отсутствие на праве собственного реестра прав на недвижимое имущество и сделок с ним, подтверждающая наличие/<br>выписка из Единого государственного реестра прав на недвижимое имущество и сделок с ним, подтверждающая наличие/<br>отсутствие на праве собственного реестра прав на сответствии с Приложением Б к Приложениею №6 |   |     |        |  |
|                                                                                                    | Наименование нового документа>                                                                                                    | > |     | +      |  |
| Спецификация.                                                                                                    |                                                                                                    |   |     |        |  |
| №№ Наименование работ Начальное значение индекса в общем объеме работ [1,00] Начальная стоимость работ, в руб. без НДС                                   |                                                                                                    |   |     |        |  |
| × 1                                                                                                    | Работа                                                                                                    | 5 | 0.5 | 500,00 |  |
| X 2 Vcnyra 5,00 0,50 500,00                                                                                                    |                                                                                                    |   |     |        |  |
| Добавить новую строку спецификации [x2] [x4] [x8]                                                                                                    |                                                                                                    |   |     |        |  |

Рисунок 18. Кнопка «Закончить формирование списка».

После выбора документов они будут отображены в заявке на формирование КЛИ в соответствующем разделе (Рис. 19).

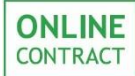

| Заявка на формирование Конкурентного листа КЛИ-286482 (Черновик).<br>Конкурентный лист с индексами, Покупка                                       |                                                                                         |                                                                                                    |                                              |  |  |
|----------------------------------------------------------------------------------------------------|-----------------------------------------------------------------------------------------|----------------------------------------------------------------------------------------------------|----------------------------------------------|--|--|
| Название организации                                                                                                    |                                                                                         | *Документы Заказчика к КЛИ                                                                                         |                                              |  |  |
| Тестовая компания                                                                                                    | <u>Документ (1</u><br><u>Загрузить фа</u><br>Д <u>ок2</u> (179 К<br><u>Загрузить фа</u> | Документ (12Кb) [x]<br><u>Загрузить файл</u><br>*Техническое задание<br><u>Док2</u> (179 Kb) [x]<br>Загрузить файл |                                              |  |  |
| *Предмет КЛИ                                                                                                    | Пот                                                                                     | енциальные поставщики то                                                                                           | варов, материалов, услуг                     |  |  |
| бумага                                                                                                    |                                                                                         |                                                                                                    |                                              |  |  |
| *Дата и время завершения срока подачи предложений и срок перетор<br>13.12.2018 В 12 ▼ часов.<br>Лата начала переторжки 13.12.2018 В 12 ▼ часов.   | жки                                                                                     | Особые ус                                                                                                    | ловия                                        |  |  |
| Дата завершения переторжки 13.12.2018 в 13 т часов.<br>Общая длительность переторжки составляет 1 час.<br>Срок продления переторжки - 10 мин.     |                                                                                         |                                                                                                    |                                              |  |  |
| Начальная цена контракта, в руб. без НДС                                                                                                    |                                                                                         | Контактное лицо                                                                                                    |                                              |  |  |
| Начальная цена составляет 101 000.00 и состоит из - Стоимости работ 1 000.00 RUR - Стоимости по по по по по по по по по по по по по               | Газизов Русла                                                                           | Газизов Руслан Ильясович                                                                                           |                                              |  |  |
| Место поставки                                                                                                    |                                                                                         | Обязательные документы для Участников                                                                              |                                              |  |  |
| Казань Татарстан 20                                                                                                    | 1. Документ                                                                             | 1. Документ                                                                                                    |                                              |  |  |
| Назначение классификатора<br><u>Назначение классификатора</u> <u>Очистить классифии</u><br>Выберите категории классификатора для данной процедуры | катор                                                                                   |                                                                                                    |                                              |  |  |
| Спецификация.                                                                                                    |                                                                                         | r-41 r-01                                                                                                    |                                              |  |  |
| добавить новую строку                                                                                                    | спецификации [x2]                                                                       | (хај (хај<br>Удельный вес индекса                                                                                  |                                              |  |  |
| №№ Наименование работ                                                                                                    | Начальное<br>значение индекса                                                           | в общем объеме работ<br>[1,00]                                                                                     | Начальная стоимость работ,<br>в руб. без НДС |  |  |
| 🗙 1 Работа                                                                                                    | 5                                                                                       | 0.5                                                                                                    | 500,00                                       |  |  |
| 🗙 2 Услуга                                                                                                    | 5,00                                                                                    | 0,50                                                                                                    | 500,00                                       |  |  |
|                                                                                                    |                                                                                         | 5.43 5.43                                                                                                    |                                              |  |  |

Рисунок 19. Выбранные обязательные документы для Участников.

Внимание! В том случае, если Заказчик не заполнит обязательные к заполнению поля и спецификацию, заявка на формирование КЛИ не будет сформирована.

Заполнение полей «Особые условия» и «Потенциальные поставщики» остается на усмотрение Заказчика.

Поле «Особые условия» заполняется Заказчиком в свободной форме.

При нажатии на поле «Потенциальные поставщики» откроется всплывающее окно, внешний вид которого представлен на рис. 20. Для формирования списка потенциальных поставщиков требуется заполнить поля «Наименование» и «ИНН», в которых требуется ввести информацию о потенциальном поставщике. Поле «Дополнительная информация» необязательно к заполнению. После заполнения полей Заказчику требуется нажать на кнопку «Добавить».

| Список потенциальных поставщиков                                                                                                    |  |  |  |  |  |  |
|----------------------------------------------------------------------------------------------------|--|--|--|--|--|--|
| Для формирования списка потенциальных поставщиков обязательно укажите в таблице наименование поставщика и<br>ИНН.<br>Поле Дополнительная информация не обязательно к заполнениию.<br>Для добавления желаемого поставщика в список нажмите «Добавить». |  |  |  |  |  |  |
| Наименование ИНН Дополнительная информация                                                                                                    |  |  |  |  |  |  |
| Добавить                                                                                                    |  |  |  |  |  |  |

Рисунок 20. Всплывающее окно «Список потенциальных поставщиков»

Поле «Сумма весовых индексов» по умолчанию равняется 1,00. При заполнении спецификации требуется учитывать, что сумма удельных весов индексов не должна превышать 1,00 или иной поставленной заказчиком суммы весовых индексов.

Внешний вид спецификации представлен на рис. 21.

Спецификация.

|                | Добавить новую строку спецификации [x2] [x4] [x8]                                                                                                    |                               |                                                          |                                              |  |  |
|----------------|----------------------------------------------------------------------------------------------------|-------------------------------|----------------------------------------------------------|----------------------------------------------|--|--|
| NöNö           | Наименование работ                                                                                                    | Начальное<br>значение индекса | Удельный вес индекса<br>в общем объеме работ<br>[ 1,00 ] | Начальная стоимость работ,<br>в руб. без НДС |  |  |
| × 1            | Работа                                                                                                    | 1,00                          | 0,10                                                     | 1 000,00                                     |  |  |
| 🔀 <sub>2</sub> | Работа 1                                                                                                    | 1,00                          | 0,50                                                     | 5 000,00                                     |  |  |
| 🗙 <sub>3</sub> | Работа 2                                                                                                    | 1,00                          | 0,40                                                     | 4 000,00                                     |  |  |
|                | Reference and the second second |                               |                                                          |                                              |  |  |

Добавить новую строку спецификации [x2] [x4] [x8]

Рисунок 21. Внешний вид спецификации.

При заполнении спецификации, Заказчик должен обязательно заполнить поля:

- «Наименование работ»;
- «Начальное значение индекса»;
- «Удельный вес индекса в общем объеме работ».

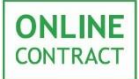

Зая

Количество позиций в спецификации не ограничено.

Сумма удельных весов индекса в общем объеме работ должна равняться тому числу, которое Заказчик проставил в поле «Сумма весовых индексов» при заполнении заявки на создание конкурентного листа с индексами.

Проверка и публикация заявки в системе осуществляется Оператором. Для отправки заявки Оператору системы Заказчику необходимо кликнуть по кнопке «Отправить оператору», находящейся в верхней части страницы заявки (Рис. 22).

| Действия:      | Вернуться к списку        | Отправить оператору        | Удалить заявку                                        |
|----------------|---------------------------|----------------------------|-------------------------------------------------------|
|                | Возврат к списку процедур | Отправить заявку оператору | Удаление из системы, без<br>возможности востановления |
| BK2 H3 CODMADO | RANNA KONKVDANTNOM        |                            |                                                       |

Рисунок 22. Кнопка «Отправить оператору».

Внимание! В том случае, если формирование заявки было прервано, заявка с уже заполненные полями будет автоматически сохранена в черновиках Заказчика.

Для того чтобы вернуться к списку процедур, Заказчику необходимо нажать на кнопку «Вернуться к списку», находящуюся в верхней части страницы заявки (Рис. 23).

| Действия: | Вернуться к списку        | Отправить оператору        | Удалить заявку                                        |
|-----------|---------------------------|----------------------------|-------------------------------------------------------|
|           | Возврат к списку процедур | Отправить заявку оператору | Удаление из системы, без<br>возможности востановления |

Рисунок 23. Кнопка «Вернуться к списку».

В том случае, если Заказчику необходимо удалить заявку на формирование КЛИ, требуется нажать на кнопку «Удалить заявку», находящуюся в верхней части страницы заявки (Рис. 24). При удалении заявки ее невозможно восстановить.

| Действия: | Вернуться к списку        | Отправить оператору        | Удалить заявку                                        |
|-----------|---------------------------|----------------------------|-------------------------------------------------------|
| H         | Возврат к списку процедур | Отправить заявку оператору | Удаление из системы, без<br>возможности востановления |

Рисунок 24. Кнопка «Удалить заявку».

**ONLINE** CONTRACT

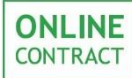

# 5. Этап «Проверка»

На этапе «Проверка» пользователь может внести изменения в заявку, вернув ее на этап «Черновик». Для этого требуется нажать на кнопку «Внести изменения в заявку» (Рис. 25).

| *Техническое задание<br>кb)<br>альные поставщики товаров, материалов, услуг<br>Подано заявок на участие |  |
|----------------------------------------------------------------------------------------------------|--|
| альные поставщики товаров, материалов, услуг<br>Подано заявок на участие                                |  |
| Подано заявок на участие                                                                                |  |
| Подано заявок на участие                                                                                |  |
| Подано заявок на участие                                                                                |  |
| 0                                                                                                    |  |
| Обязательные документы                                                                                  |  |
|                                                                                                    |  |
| Контактное лицо                                                                                         |  |
| Газизов Руслан Ильясович, 9123456789                                                                    |  |
| Особые условия                                                                                          |  |
|                                                                                                    |  |
|                                                                                                    |  |

Рисунок 25. Кнопка «Внести изменения в заявку».

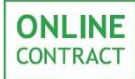

# 6. Этап «Опубликован»

Формирование заявки на участие в конкурентном листе заключается в формировании спецификации Участником ТЗП.

В том случае, если Участником не оплачена лицензия, позволяющая участвовать в данном типе ТЗП, возможность приступить к формированию спецификации не будет доступна. Вместо этого Участник увидит сообщение, внешний вид которого представлен на рис. 26.

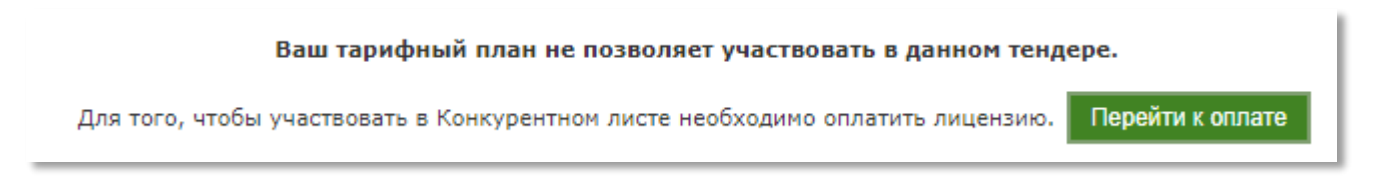

Рисунок 26. Сообщение о несоответствии тарифного плана.

При нажатии на кнопку «Перейти к оплате» происходит перенаправление в личный кабинет клиента, в котором Участник может приобрести соответствующую лицензию.

По желанию Заказчика торгово-закупочная процедура может проводиться с обязательной загрузкой документов (Рис. 27).

| 🍓 Параметры Конкурентного листа КЛИ-267676                                                                                             |                                                 |                                                                                                    |  |
|----------------------------------------------------------------------------------------------------|-------------------------------------------------|----------------------------------------------------------------------------------------------------|--|
| Конкурентный лист с индексами, Покупка                                                                                                 |                                                 | United to concept                                                                                                    |  |
| Название организации                                                                                                    | Проект договора и другие документы к КЛИ        | Заказчик требует обязательной загрузки документов                                                                                                    |  |
| Тестовая компания                                                                                                    | 1 (27 Кb)<br>Техническое задание<br>12 (20 Кb)  | Возможно нужные документы уже загружены в Библиотеке документов Вашего Личного кабинета и осталось только отметнть нужные.<br>Если документов в Библиотеке нет - придется их загрузить. |  |
| *Предмет КЛИ                                                                                                    | Подано заявок на участие                        | Для загрузки документов, пожалуйста нажните кнопку Загрузить документы                                                                                                    |  |
| тест КЛИ под макеты                                                                                                    | 0                                               | ВНИМАНИЕ! В случае загоузки документов, не соответствующих требованиям Заказчика. Заказчик может оставить Ваше ценовое                                                                  |  |
| Лата публикании                                                                                                    | Особые условия                                  | предложение без расснотрения!                                                                                                    |  |
| Дата и время публикации: 30.06.2018 13:10 мск                                                                                          | ,,,,,,,,,,,,,,,,,,,,,,,,,,,,,,,,,,,,,,,         | возможность подать заявку на участие и сформировать спецификацию появится только после загрузки необходимых фи                                                                          |  |
| *Дата и время завершения срока подачи предложений                                                                                      | Обязательные документы                          |                                                                                                    |  |
| 02.07.2018 в 10 часов.<br>Срок проведения переторжки: 02.07.2018 10:00:00 - 02.07.2018 11:00:00<br>Срок продления переторжки - 10 иин. |                                                 |                                                                                                    |  |
| Начальная цена контракта (без НДС)                                                                                                    | Контактное лицо                                 |                                                                                                    |  |
| 20,00 руб.<br>Включает в собя:<br>стоимость работ 10,00 руб.<br>стоимость материалов 10,00 руб.                                        | Изанов Изан Изанович                            |                                                                                                    |  |
| . Место поставки                                                                                                    |                                                 |                                                                                                    |  |
| Казань, ул. Глушко 155                                                                                                    |                                                 |                                                                                                    |  |
| Спецификация.                                                                                                    |                                                 |                                                                                                    |  |
| N?N? Наименование работ Начально<br>значение инд                                                                                       | Удельный вес<br>индекса в общем<br>объеме работ |                                                                                                    |  |
| 1 работная работа 1,00                                                                                                    | 1,00                                            |                                                                                                    |  |

Рисунок 27. Процедура с обязательной загрузкой документов.

Перед тем как приступить к формированию спецификации необходимо загрузить документы, требуемые заказчиком, кликнув кнопку «Загрузить документы» (Рис. 28).

![](_page_24_Picture_0.jpeg)

Внимание! Возможность подать заявку на участие и сформировать спецификацию появится только после загрузки необходимых файлов.

| Возможно нужнь   | Заказчик треоует ооязательной загрузки документов<br>окументы уже загружены в Библиотеке документов Вашего Личного кабинета и осталось только отметить нужные.<br>Если документов в Библиотеке нет - придется их загрузить. |
|------------------|----------------------------------------------------------------------------------------------------|
|                  | Для загрузки документов, пожалуйста нажмите кнопку Загрузить документы                                                                                                    |
| ВНИМАНИЕ! В слу- | загрузки документов, не соответствующих требованиям Заказчика, Заказчик может оставить Ваше ценов<br>предложение без рассмотрения!                                                                                          |
| Возможность под  | заявку на участие и сформировать спецификацию появится только после загрузки необходимых файлов                                                                                                    |

Рисунок 28. Внешний вид кнопки «Загрузить документы».

Далее открывается соответствующая форма для загрузки обязательных документов, соответствующие требованию Заказчика (Рис. 29).

|                                                                                   | Заказчик тре                                                                                                    | обует обяза                                                  | ательной загрузки документов                                                                                                    |
|-----------------------------------------------------------------------------------|----------------------------------------------------------------------------------------------------|--------------------------------------------------------------|----------------------------------------------------------------------------------------------------|
| Возножно                                                                          | нужные документы уже загружены в                                                                                                    | Библиотеке до                                                | ркументов Baшего Личного кабинета и осталось только отметить нужные.                                                                                                    |
|                                                                                   | Если доку                                                                                                    | ментов в Библи                                               | мотеке нет - придется их загрузить.                                                                                                    |
| Е! В случае загрузки<br>Возможност<br>в списке Ваших доку<br>столбце находится сп | окументов, не соответствующих<br>в подать заявку на участие и сфо<br>ументов нужные и укажите каким<br>имсок документов Заказчика. Загр | к требования<br>рмировать сп<br>1 документам<br>рузка докуме | и Заказчика, Заказчик ножет оставить Ваше ценовое предложение без ра<br>тецификацию появится только после загрузки необходиных файлов.<br>заказчика они соответствуют.<br>энтов завершается, когда все документы Заказчика подсвечены зеленым. |
|                                                                                   | Ваши документы                                                                                                    |                                                              | Требуемые документы                                                                                                    |
| огрн                                                                              | Выберите документ                                                                                                    | ¥                                                            | колия Устава в действующей                                                                                                    |
| <u> </u>                                                                          | Выберите документ                                                                                                    | Ŧ                                                            | редакции                                                                                                    |
| Дилерское<br>соглашение                                                           | Выберите документ                                                                                                    | ٣                                                            |                                                                                                    |
| образец                                                                           | Выберите документ                                                                                                    | ٣                                                            | договора                                                                                                    |
| карта партнера                                                                    | Выберите документ                                                                                                    | ٣                                                            | <u></u>                                                                                                    |
| сертификат<br>соответствия                                                        | Выберите документ                                                                                                    | ٧                                                            |                                                                                                    |
| карта                                                                             | Выберите документ                                                                                                    | ٣                                                            |                                                                                                    |
| лицензия                                                                          | Выберите документ                                                                                                    | ٣                                                            |                                                                                                    |
| инн                                                                               | Выберите документ                                                                                                    | ٣                                                            |                                                                                                    |
| арантийный талон                                                                  | Выберите документ                                                                                                    | ٣                                                            |                                                                                                    |
| оверенность                                                                       | Выберите документ                                                                                                    | ۲                                                            |                                                                                                    |
| CPO                                                                               | Выберите документ                                                                                                    | ۲                                                            |                                                                                                    |
| троит                                                                             | Выберите документ                                                                                                    | ۲                                                            |                                                                                                    |
| <u>4HH</u>                                                                        | Выберите документ                                                                                                    | ۲                                                            |                                                                                                    |
|                                                                                   |                                                                                                    |                                                              |                                                                                                    |
| прузка нового                                                                     | документа                                                                                                    | Andrew                                                       | -Farmer                                                                                                    |
| Выберите фай                                                                      | л для загрузки Размер загружаемог                                                                                                    | ј Файла не вы<br>го файла не дол                             | лкен превышать 10 МБ                                                                                                    |
| Назва                                                                             | ние документа                                                                                                    |                                                              |                                                                                                    |
|                                                                                   |                                                                                                    |                                                              |                                                                                                    |

Рисунок 29. Форма для загрузки обязательных документов.

![](_page_25_Picture_0.jpeg)

![](_page_25_Picture_1.jpeg)

Участнику доступны два столбца:

 «Ваши документы» - левый столбец, где дублируются все документы с Личного кабинета участника, раздел «Библиотека документов». Здесь, в выпадающем списке, участнику необходимо выбрать нужный документ, который соответствует требуемому документу заказчика (Рис. 30);

|                           | Требуемые документы                                               |          |
|---------------------------|-------------------------------------------------------------------|----------|
| ОГРН                      | Выберите документ                                                 |          |
| <u>Устав</u><br>Липерское | Выберите документ<br>Выберите документ                            | редакции |
| соглашение                | копия Устава в действующей редакции копия учредительного договора |          |
| образец                   | Выберите документ 🔻                                               | договора |
| карта партнера            | Выберите документ 🔻                                               | L        |

Рисунок 30. Столбец «Ваши документы».

• «Требуемые документы» - правый столбец, список требуемых документов заказчиком. Выбранный документ появится в списке «Требуемые документы». Количество выбранных документов участником не ограничено. Выбранные документы можно удалить, и произвести выбор повторно (Рис. 31).

| Ваши документы                 |                   |   | Требуемые документы     |
|--------------------------------|-------------------|---|-------------------------|
| ОГРН                           | Выберите документ | • |                         |
| Устав                          | Выберите документ | • | редакции<br>[X] Устав   |
| <u>Дилерское</u><br>соглашение | Выберите документ | T | [Х] образец             |
| образец                        | Выберите документ | • | копия учредительного    |
| карта партнера                 | Выберите документ | • | договора<br>[X] образец |
| сертификат                     | Выберите документ | T |                         |

Рисунок 31. Столбец «Требуемые документы».

Если требуемый документ отсутствует в списке «Ваши документы», то имеется возможность загрузить новый документ. Для этого необходимо кликнуть на кнопку «Выберите файл», выбрать необходимый документ

![](_page_26_Picture_0.jpeg)

(размер загружаемого файла не должен превышать 10 МБ) и указать название документа, далее кликнуть кнопку «Загрузить» (Рис. 32).

| Загрузка нового документа  | 1                                                   |  |
|----------------------------|-----------------------------------------------------|--|
| Выберите файл для загрузки | Выберите файл не выбран                             |  |
|                            | Размер загружаемого файла не должен превышать 10 МБ |  |
| Название документа         |                                                     |  |
|                            | Загрузить                                           |  |

Рисунок 32. Загрузка нового документа.

Загрузка документов завершается, когда все документы Заказчика подсвечены зеленым.

Внимание! В случае загрузки документов, не соответствующих требованиям Заказчика, Заказчик может оставить ценовое предложение участника без рассмотрения.

После загрузки обязательных документов в том случае, если это необходимо, Участнику становится доступна возможность приступить к формированию спецификации. Для этого необходимо кликнуть по кнопке «Приступить к формированию спецификации», находящейся в правой части страницы с параметрами конкурентного листа (Рис. 33).

![](_page_26_Figure_9.jpeg)

Рисунок 33. Кнопка «Приступить к формированию спецификации.

Формирование спецификации заключается в указании Участником предполагаемого значения индекса по каждой позиции спецификации в правой колонке таблицы (Рис. 34). Участник не может указать значение

![](_page_27_Picture_0.jpeg)

индекса, превышающее начальное значение индекса, установленное Заказчиком.

Участник должен обязательно подать Предложение по всем позициям спецификации.

| 600 000,00 руб.<br>Включает в себя:<br>стоимость работ 100 000,00 руб.<br>стоимость материалов 500 000,00 руб.                                                                                         | Газизов Руслан Ильясови | ч - обычный логин, +7999999 |                                |  |
|----------------------------------------------------------------------------------------------------|-------------------------|-----------------------------|--------------------------------|--|
| Место поставки                                                                                                    |                         |                             |                                |  |
| с. Абсалямово, 123                                                                                                    |                         |                             |                                |  |
| Ваши контактные данные для участия в тендере 236-0000, Васильев Владимир Игоревич, логин test3<br>Документы к КЛИ<br>Загрузить документ                                                                |                         |                             |                                |  |
| Спецификация.                                                                                                    |                         |                             |                                |  |
| В спецификации, нужно заполнить поля со значением индекса участника (Ваше предложение).<br>Спецификация, с пустыми полями участия в тендере не принимает.                                              |                         |                             |                                |  |
| Общая начальная стоимость Контракта : 600 000,00 руб. Общая начальная стоимость работ : 100 000<br>Общая стоимость Вашего Контракта: 600 000,00 руб. Общая стоимость работ Вашего предложения: 100 000 |                         |                             | 0 000,00 руб.<br>0 000.00 руб. |  |
| N0N0 Наименование работ                                                                                                    | Удельный вес инде       | са в Начальное значение и   | ндекса                         |  |
|                                                                                                    | общем объеме ра         | оот Заказчика Ваше г        | предложение                    |  |
| 1 Товар 1                                                                                                    | 33,00                   | 4,00                        | 4                              |  |
| 2 Товар 2                                                                                                    | 67,00                   | 6,00                        | 6                              |  |

Рисунок 34. Формирование спецификации.

Внимание! Стоимость предложения Участника по каждой позиции Участнику не показывается. Участник не может изменять рассчитанную в его предложении общую стоимость его предложения.

![](_page_28_Picture_1.jpeg)

## 7. Этап «Переторжка»

Переторжка начинается сразу после завершения времени подачи предложений от Участников. В качестве стартовой ставки индекса в Переторжке сохраняются последние значения индексов, поданных каждым Участником во время подачи предложений.

При этом Система автоматически пересчитывает и показывает Участникам Общую стоимость его предложения, полученную в результате изменения хотя бы одного индекса в позициях.

В ходе Переторжки Заказчик видит в Системе (Рис. 35):

- Текущее значение ставки индекса по каждому разделу;
- Общую стоимость (наименьшую) Предложения в рублях, рассчитанную исходя из текущих ставок;
- Новое значение ставки по каждому разделу;
- Изменение начального индекса по разделу (в процентах).

| Название организации                                                                                                    |                                      | *Проект договора и другие документы к КЛИ                                                                           |  |  |
|----------------------------------------------------------------------------------------------------|--------------------------------------|----------------------------------------------------------------------------------------------------|--|--|
|                                                                                                    |                                      | <u>Документ</u> (32 Kb)                                                                                             |  |  |
|                                                                                                    |                                      | Документ (36 Кb)                                                                                                    |  |  |
|                                                                                                    |                                      |                                                                                                    |  |  |
| *Предмет КЛИ                                                                                                    |                                      | Подано заявок на участие                                                                                            |  |  |
| товар                                                                                                    |                                      | 2                                                                                                    |  |  |
|                                                                                                    |                                      |                                                                                                    |  |  |
| Дата публикации                                                                                                    |                                      | Особые условия                                                                                                    |  |  |
| дата и время публикации. 03.10.2010 10.41 мск                                                                                                    |                                      |                                                                                                    |  |  |
| *Дата и время завершения срока подач                                                                                                    | предложений                          | Обязательные документы                                                                                              |  |  |
| 15.10.2018 в 17 часов.<br>Срок проведения переторжки: 05.10.2018 17:00:00 - 05.1<br>Срок продления переторжки - 10 мин.                                                                                                    | 0.2018 18:00:00                      |                                                                                                    |  |  |
| начальная цена контракта, в руб.                                                                                                    | без НДС                              |                                                                                                    |  |  |
| 20 000,00 руб.                                                                                                    |                                      |                                                                                                    |  |  |
| Включает в себя:                                                                                                    |                                      | Гариара Рискан Ильосодии - Гаррини доски                                                                            |  |  |
| стоимость работ 10 000,00 руб.                                                                                                    |                                      | Газизов Руслан ильясович - главный логин                                                                            |  |  |
| стоимость материалов 10 000,00 руб.                                                                                                    |                                      |                                                                                                    |  |  |
| Место поставки                                                                                                    |                                      |                                                                                                    |  |  |
| (азань, ул. Парижской коммуны                                                                                                    |                                      |                                                                                                    |  |  |
| стоимость работ 10 000,00 руб.<br>стоимость материалов 10 000,00 руб.<br>Место поставки<br>(азань, ул. Парижской коммуны<br>Общая стоимость Контракта : 20 000,00 ру(<br>ибщая стоимость лучшего предложения: 16 980.00 ру( | . Обща<br>. Общая стоимость работ лу | Газизов Руслан Ильясович - Главный логин<br>вя стоимость работ : 10 000,00 руб.<br>чшего предложения: 6 980.00 руб. |  |  |
|                                                                                                    |                                      | 17:04:4                                                                                                    |  |  |
|                                                                                                    | Удельный вес                         | значение индекса                                                                                                    |  |  |
| 1010                                                                                                    | индекса в                            | Сделано с Время                                                                                                    |  |  |

|   |      | Удельный вес значение индекса |                                    |                       | C                  |                     |                  |          |                     |  |
|---|------|-------------------------------|------------------------------------|-----------------------|--------------------|---------------------|------------------|----------|---------------------|--|
|   | NºNº | Наименование работ            | индекса в<br>общем<br>объеме работ | Начальное<br>значение | Лучшее<br>значение | Время изменения     | Сделано<br>шагов | Снижение | Время<br>завершения |  |
| [ | 1    | Товар 1                       | 2.00                               | 2.00                  | 1.99               | 05.10.2018 17:03:35 | 1                | 0.01     | 05.10.2018 18:00:00 |  |
| [ | 2    | Товар 2                       | 3.00                               | 2.00                  | 1.00               | 05.10.2018 16:44:32 | 0                | 1.00     | 05.10.2018 18:00:00 |  |

Рисунок 35. Внешний вид на этапе «Переторжка» (Заказчик).

В ходе Переторжки Участник видит в Системе (Рис. 36):

![](_page_29_Picture_1.jpeg)

- Текущее значение индекса по каждому разделу Справочника;
- Общую стоимость его Предложения в рублях, рассчитанную исходя из предложенных им индексов по разделам (либо по закупке, предложение на которую. он подал);
- При подаче Участником нового значения индекса по любому
- Из разделов, общую стоимость Предложения в рублях, рассчитанную исходя из новых индексов по всем разделам;
- Общую стоимость наименьшего Предложения в рублях;
- Кнопку «Сделать шаг» по каждому разделу;
- Шаг снижения ставки индекса (в числовом значении индекса);
- Время завершения Переторжки по закупке;
- Изменение начальной ставки индекса;
- Общее количество сделанных всеми Участниками шагов.

| Конкурентный лист с индексами, Покупка                                                                                                    |                           |                                          |                    |            | Вернуться к сп | иску                   |             |            |                        |
|----------------------------------------------------------------------------------------------------|---------------------------|------------------------------------------|--------------------|------------|----------------|------------------------|-------------|------------|------------------------|
| Название организации                                                                                                    | *Проект                   | г договора и дру                         | /гие документы     | к КЛИ      |                |                        |             |            |                        |
|                                                                                                    | Документ (3               | 82 Kb)                                   |                    |            | Прием пре,     | дложений зан           | вершен      |            |                        |
| Тестовая компания                                                                                                    | Документ (3               | *Техническое задание<br>Документ (36 Kb) |                    |            |                | дложено принять у      | частие в пе | ереторжке. |                        |
|                                                                                                    |                           |                                          |                    |            |                |                        |             |            |                        |
| *Предмет КЛИ                                                                                                    |                           | Подано заявок на участие                 |                    |            |                |                        |             |            |                        |
| товар                                                                                                    |                           | 2                                        |                    |            |                |                        |             |            |                        |
| Дата публикации                                                                                                    | _                         | Особые у                                 | словия             |            |                |                        |             |            |                        |
| Дата и время публикации: 05.10.2018 16:41 мск                                                                                                    |                           |                                          |                    |            |                |                        |             |            |                        |
| <ul> <li>*Дата и время завершения срока подачи предложени</li> </ul>                                                                                  | ій                        | Обязательные                             | а документы        |            |                |                        |             |            |                        |
| 05.10.2018 в 17 часов.<br>Срок проведения переторжки: <b>05.10.2018 17:00:00</b><br><b>05.10.2018 18:00:00</b><br>Срок продления переторжки - 10 мин. | -                         |                                          |                    |            |                |                        |             |            |                        |
| HELERLAR HAR KONTRAKTA & DV6 642 HDC                                                                                                    | _                         | Контакти                                 | 08.0400            |            |                |                        |             |            |                        |
| 20 000.00 pv6.                                                                                                    |                           | Газизов Руслан Ильясович - Главный логин |                    |            |                |                        |             |            |                        |
| Включает в себя:                                                                                                    | Converse Diverse          |                                          |                    |            |                |                        |             |            |                        |
| стоимость работ 10 000,00 руб.                                                                                                    | Газизов Русла             |                                          |                    |            |                |                        |             |            |                        |
| стоимость материалов 10 000,00 руб.                                                                                                    |                           |                                          |                    |            |                |                        |             |            |                        |
| Место поставки                                                                                                    | _                         |                                          |                    |            |                |                        |             |            |                        |
| Казань, ул. Парижской коммуны                                                                                                    |                           |                                          |                    |            |                |                        |             |            |                        |
|                                                                                                    |                           |                                          |                    |            |                |                        |             |            |                        |
|                                                                                                    | Общая сто                 | имость в руб.                            | без НДС Ко         | нтракта    | Работ          |                        |             |            |                        |
|                                                                                                    | по специфи                | кации Заказчик                           | a 20               | 000.00     | 10 000.00      | )                      |             |            |                        |
|                                                                                                    | Лучшее пре                | дложение                                 | 17                 | 000.00     | 7 000.00       | _                      |             |            |                        |
|                                                                                                    | Ваше предл                | ожение                                   | 17                 | 000.00     | 7 000.00       | _                      |             |            |                        |
|                                                                                                    |                           |                                          | - /                |            | ,              | _                      |             |            |                        |
| Каждый шаг снижает текущее значение индекса на 0.0                                                                                                    | 01                        |                                          |                    |            |                | -                      |             |            | 17:01:47               |
|                                                                                                    | Удельный вес<br>индекса в |                                          | Начальное зна      | чение инде | кса            | Время                  | Сделано     | -          | Время                  |
| №№ Наименование работ                                                                                                    | общем объеме<br>работ     | Начальное<br>значение                    | Лучшее<br>значение | Мое пр     | едложение      | изменения              | шагов       | Снижение   | завершения             |
| 1 Товар 1                                                                                                    | 2.00                      | 2.00                                     | 2.00               | 2.00       | Сделать шаг    | 05.10.2018<br>16:44:30 | 0           | 0.00       | 05.10.2018<br>18:00:00 |
|                                                                                                    |                           |                                          |                    |            |                | 25 12 2212             |             |            | 05 40 0040             |

Рисунок 36. Внешний вид на этапе «Переторжка» (Участник).

![](_page_30_Picture_0.jpeg)

Чтобы сделать шаг, Участнику необходимо нажать на кнопку «Сделать шаг», отображенную в спецификации (Рис. 37).

| Каждый с | удый шаг снижает текущее значение индекса на 0.01 |                                 |                       |                    |                |             |                     |                  |          |                     |
|----------|---------------------------------------------------|---------------------------------|-----------------------|--------------------|----------------|-------------|---------------------|------------------|----------|---------------------|
|          |                                                   | Удельный вес                    |                       | Начальное зн       | ачение индекса | 1           |                     |                  |          |                     |
| N9N9     | Наименование работ                                | индекса в общем<br>объеме работ | Начальное<br>значение | Лучшее<br>значение | Мое пре        | дложение    | Время изменения     | Сделано<br>шагов | Снижение | Время завершения    |
| 1        | работная работа                                   | 1.00                            | 1.00                  | 0.99               | 0.99           | сделать шаг | 02.07.2018 10:04:53 | 2                | 0.01     | 02.07.2018 11:00:00 |

Рисунок 37. Кнопка «Сделать шаг».

Участник может сделать более одного шага снижения подряд, т.е. изменить свое ранее поданное предложение (значение индекса) в Переторжке в каждой позиции.

Внимание! Шаг снижения в предложении всегда равен 0,01 значения индекса.

Участники, не принимавшие участия в формировании конкурентного листа на этапе «Опубликован», не смогут принять участия в переторжке (Рис. 38).

| 🍓 Параметры Конкурентного листа КЛИ-267676                                                                   |                                       |                                 |                            | Похожие те       | ндеры ( 19 | Тендеры этого заказчика (12)                          |                                   |
|----------------------------------------------------------------------------------------------------|---------------------------------------|---------------------------------|----------------------------|------------------|------------|-------------------------------------------------------|-----------------------------------|
| Конкурентный лист с индексами, Покупка                                                                       |                                       |                                 |                            |                  |            | Вернуться к списку                                    |                                   |
| Название организации                                                                                         |                                       | *Проект до                      | оговора и другие документы | к КЛИ            |            |                                                       |                                   |
| Тестовая компания                                                                                            | <u>1</u> (27 Кb)<br><u>12</u> (20 Кb) |                                 | *Техническое задание       |                  |            | Ирием предложении за<br>Участникам предложено принять | звершен.<br>участие в переторжке. |
| *Предмет КЛИ                                                                                                 | 1                                     | r                               | Тодано заявок на участие   |                  |            |                                                       |                                   |
| тест КЛИ под макеты                                                                                          |                                       |                                 | 2                          |                  |            |                                                       |                                   |
| Дата публикации                                                                                              |                                       |                                 | Особые условия             |                  |            |                                                       |                                   |
| Дата и время публикации: 30.06.2018 13:10 мск                                                                |                                       |                                 |                            |                  |            |                                                       |                                   |
| *Дата и время завершения срока подачи предложений<br>02.07.2018 в 10 часов.                                  |                                       | c                               | Обязательные документы     |                  |            |                                                       |                                   |
| Срок проведения переторжки: 02.07.2018 10:00:00 - 02.07.2018 11:00:00<br>Срок продления переторжки - 10 мин. |                                       |                                 |                            |                  |            |                                                       |                                   |
| начальная цена контракта, в руб. без НДС                                                                     |                                       |                                 | Контактное лицо            |                  |            |                                                       |                                   |
| 20,00 py6.<br>Включает в себя:<br>стоиность работ 10.00 py6.<br>стоиность натериалов 10.00 py6.              | Иванов Иван Ива                       | анович                          |                            |                  |            |                                                       |                                   |
| Место поставки                                                                                               |                                       |                                 |                            |                  |            |                                                       |                                   |
| Казань, ул. Глушко 155                                                                                       |                                       |                                 |                            |                  |            |                                                       |                                   |
|                                                                                                    |                                       |                                 | Общая стоимость в руб. б   | ез НДС Кол       | стракта    | Работ                                                 |                                   |
|                                                                                                    |                                       | -                               | по спецификации Заказчика  | 20               | .00        | 0.00                                                  |                                   |
|                                                                                                    |                                       |                                 | Лучшее предложение         | 19               | .90        | .90                                                   |                                   |
|                                                                                                    |                                       | -                               | Ваше предложение           | 19               | .90        | .90                                                   |                                   |
| Каждый шаг снижает текущее значение индекса на 0.01                                                          |                                       |                                 |                            | -                |            |                                                       |                                   |
| Удельный вес<br>№№ Наименование работ индекса в общем Начально<br>объеме работ значение                      | Лучшее значение                       | мение индекса<br>Мое предложени | е Время изменени           | сделано<br>шагов | Снижение   | Время завершения                                      |                                   |
| 1 работная работа 1.00 1.00                                                                                  | 0.99                                  | 0.99 сделате                    | од.07.2018 10:04:          | 3 2              | 0.01       | 02.07.2018 11:00:00                                   |                                   |

Рисунок 38. Прием предложений завершен.

Внимание! В Системе установлена «Стоп-цена» в размере 10% от ценовой составляющей каждого индекса в части трудозатрат, при достижении которой Переторжка прекращается.

Если на этапе «Опубликован» формирования конкурентного листа заявку на участие подал только один Участник, то переторжка так же будет запущена.

По окончанию переторжки Система не определяет автоматически поставщика по поданным предложению. Заказчик получает возможность выбрать одного из Участников для заключения с ним контракта.

Внимание! Срок продления Переторжки является фиксированным значением и равен 10 (десяти) минутам от времени последнего предложения.

Дополнительная Переторжка по Конкурентному листу с индексами не предоставляется.

![](_page_32_Picture_1.jpeg)

# 8. Этап «Завершен»

После завершения этапа «Переторжка» ТЗП переходит на этап «Завершен», на котором Заказчику необходимо сделать выбор поставщика.

Заказчик может принять одно из 2-х решений:

 Выбрать заявку одного из участников, нажав на кнопку «Выбрать участника». Для этого необходимо поставить отметку в колонке «Выбор», заполнить обязательное поле «Обоснование выбора» и нажать на кнопку «Выбрать». Выбранный заказчиком участник будет подсвечен зеленым цветом (Рис. 39). На электронную почту участника-победителя придет уведомление о том, что он стал победителем. В том случае, если участник не был выбран, на его электронную почту также придет уведомление о том, что было выбрано предложение другого участника.

|                                       | Участник                                                                                                    | Стоимость Стои<br>контракта, ра<br>в руб. без в ру<br>НДС Н | мость<br>бот, Сни<br>5. без цень<br>ДС | ижение<br>и, в руб.                          | Контакт                            | Выбор |                     | Обосн               | ование выбора                                      |              |
|---------------------------------------|----------------------------------------------------------------------------------------------------|-------------------------------------------------------------|----------------------------------------|----------------------------------------------|------------------------------------|-------|---------------------|---------------------|----------------------------------------------------|--------------|
| CTOR                                  | АЯ КОМП 3 "ТЕСТОВАЯ КОМП"                                                                                        | 198 837.50 py6 148 83                                       | 7.50 руб 11                            | 62.50 236-0000, Васили                       | ьев Владимир Игоревич, логин test3 |       |                     |                     |                                                    |              |
| качать<br>ИНН<br>Карт<br>Копи<br>лице | <u>е одним архивом</u><br>инн<br>а партнера <u>Карта партнера</u><br>я ОГРН <u>огрн</u><br>наия Паспорт качества |                                                             |                                        |                                              |                                    | ۲     |                     |                     |                                                    | Выбрат       |
| стова<br>санаты<br>ИНН                | ия организация 4<br><u>в одним архивом</u><br>ИНН                                                                | 199 407.50 py6 149 40                                       | 7.50 py6 59                            | 2.50 112                                     | 13, Воробьев Георгий               | 0     |                     |                     |                                                    |              |
| Карт<br>Копи<br>лице                  | я ОГРН <u>огрн</u><br>я ОГРН <u>огрн</u><br>нзия <u>132456</u><br>ификация                                       |                                                             |                                        |                                              |                                    |       |                     |                     |                                                    |              |
| NºNº                                  | Наименование рабо                                                                                                | Удельны<br>вес индект<br>общем<br>объеме ра                 | й<br>ав<br>значения<br>бот             | начальная стоимость<br>работ, в руб. без НДС | Участник                           |       | Значение<br>индекса | Снижение<br>индекса | Предложенная<br>стоимость работ, в<br>руб. без НДС | Снижение цен |
| 1                                     | Работа1                                                                                                    | 0.60                                                        | 3.00                                   | 90 000.00                                    | 9                                  |       |                     | 34<br>              |                                                    |              |
|                                       |                                                                                                    |                                                             |                                        |                                              | ТЕСТОВАЯ КОМП З "ТЕСТОВАЯ КО!      | МП"   | 2.97                | 0.03                | 89 100.00                                          | 900.00       |
|                                       |                                                                                                    |                                                             |                                        |                                              | Тестовая организация 4             |       | 2.99                | 0.01                | 89 700.00                                          | 300.00       |
|                                       | Работа2                                                                                                    | 0.35                                                        | 4.00                                   | 52 500.00                                    |                                    |       |                     | A-C                 |                                                    |              |
| 2                                     |                                                                                                    |                                                             | 0.8                                    | 10.                                          | ТЕСТОВАЯ КОМП З "ТЕСТОВАЯ КО!      | мп"   | 3.98                | 0.02                | 52 237.50                                          | 262.50       |
| 2                                     |                                                                                                    |                                                             |                                        |                                              | Тестовая организация 4             |       | 3.98                | 0.02                | 52 237.50                                          | 262.50       |
| 2                                     |                                                                                                    |                                                             |                                        |                                              |                                    |       |                     |                     |                                                    |              |
| 2                                     | РаботаЗ                                                                                                    | 0.05                                                        | 5.00                                   | 7 500.00                                     |                                    |       |                     |                     |                                                    |              |
| 2                                     | РаботаЗ                                                                                                    | 0.05                                                        | 5.00                                   | 7 500.00                                     | ТЕСТОВАЯ КОМП 3 "ТЕСТОВАЯ КО       | мп"   | 5.00                | 0.00                | 7 500.00                                           | 0,00         |

Рисунок 39. Кнопка «Выбрать».

 Отменить формирование конкурентного листа с индексами. Для отмены результата конкурентного листа Заказчику необходимо указать обоснование отмены и нажать на кнопку «Отменить» (Рис. 40). В том случае, если формирование конкурентного листа было отменено, всем участникам, подавшим заявки, на электронную почту придет уведомление о том, что формирование КЛИ было отменено.

![](_page_33_Picture_0.jpeg)

Участники Конкурентного листа с индексами КЛИ-268827

|                                                             | Участник                                                                                                    | Стоимость<br>контракта,<br>в руб. без<br>НДС | Стоимос<br>работ,<br>в руб. б<br>НДС                               | ть<br>Сниж<br>цены,                                      | ение<br>в руб.                                                                     | Контакт В                                                                                                    | ыбор                                                            | Обосн                                                          | ование выбора                                                                                                    |                                                               |
|-------------------------------------------------------------|----------------------------------------------------------------------------------------------------|----------------------------------------------|--------------------------------------------------------------------|----------------------------------------------------------|------------------------------------------------------------------------------------|----------------------------------------------------------------------------------------------------|-----------------------------------------------------------------|----------------------------------------------------------------|----------------------------------------------------------------------------------------------------|---------------------------------------------------------------|
| ECTOB                                                       | АЯ КОМП З "ТЕСТОВАЯ КОМП"                                                                                          | 198 837.50 py6                               | 148 837.50                                                         | py6 1 162                                                | 2.50 236-0000, Василь                                                              | ев Владимир Игоревич, логин test3                                                                                                    |                                                                 |                                                                |                                                                                                    |                                                               |
| жачать<br>ИНН<br>Карта<br>Копи<br>4. лице                   | <u>одним архивом</u><br>ннн<br>партнера <u>Карта партнера</u><br>«ОГРН <u>огрн</u><br>камя <u>Паспорт качества</u> |                                              |                                                                    |                                                          |                                                                                    |                                                                                                    | 0                                                               |                                                                |                                                                                                    | Выбрать<br>Отменить вы                                        |
| естова                                                      | я организация 4                                                                                                    | 199 407.50 py6                               | 149 407.50                                                         | руб 592.                                                 | 50 112                                                                             | 13, Воробьев Георгий                                                                                                    |                                                                 |                                                                |                                                                                                    |                                                               |
| <u>. качать</u><br>1. ИНН<br>2. Карта<br>3. Копи<br>4. лице | <u>одним архивом</u><br>ИНН<br>партнера <u>Паспорт качества</u><br>« ОГРН <u>огрн</u><br>зия <u>132456</u>         |                                              |                                                                    |                                                          |                                                                                    |                                                                                                    | 0                                                               |                                                                |                                                                                                    | 1                                                             |
|                                                             |                                                                                                    |                                              |                                                                    |                                                          |                                                                                    |                                                                                                    |                                                                 |                                                                |                                                                                                    |                                                               |
| Специ                                                       | фикация                                                                                                    |                                              |                                                                    |                                                          |                                                                                    |                                                                                                    |                                                                 |                                                                |                                                                                                    |                                                               |
| опеці<br>Novo                                               | іфикация<br>Наименование раб                                                                                       | от вес                                       | цельный<br>индекса в<br>общем<br>еме работ                         | Начальное<br>значение<br>индекса                         | Начальная стоимость<br>работ, в руб. без НДС                                       | Участник                                                                                                    | Значен<br>индекс                                                | е Снижение<br>а индекса                                        | Предложенная<br>стоимость работ, в<br>руб. без НДС                                                                 | Снижение цены                                                 |
| NºNº                                                        | фикация<br>Наименование раб<br>Работа 1                                                                            | от вес<br>объ                                | цельный<br>индекса в<br>общем<br>еме работ<br>0.60                 | Начальное<br>значение<br>индекса<br>3.00                 | Начальная стоимость<br>работ, в руб. без НДС<br>90 000.00                          | Участник                                                                                                    | Значені<br>индекс                                               | е Снижение<br>а индекса                                        | Предложенная<br>стоимость работ, в<br>руб. без НДС                                                                 | Снижение цены                                                 |
| Спеці<br>N9N9<br>1                                          | іфикация<br>Наименование раб<br>Работа1                                                                            | от Вес<br>объ                                | цельный<br>индекса в<br>общем<br>еме работ<br>0.60                 | Начальное<br>значение<br>индекса<br>3.00                 | Начальная стоимость<br>работ, в руб. без НДС<br>90 000.00                          | Участник<br>ТЕСТОВАЯ КОМП 3 "ТЕСТОВАЯ КОМП                                                                                                    | Значені<br>индекс<br>" 2.97                                     | е Снижение индекса                                             | Предложенная<br>стоимость работ, в<br>руб. без НДС<br>89 100.00                                                    | Снижение цены<br>900.00                                       |
| Специ<br>№№<br>1                                            | фикация<br>Наименование раб<br>Работа 1                                                                            | οτ<br>οτ<br>οδъ                              | дельный<br>индекса в<br>общем<br>еме работ<br>0.60                 | Начальное<br>значение<br>индекса<br>3.00                 | Начальная стоимость<br>работ, в руб. без НДС<br>90 000.00                          | Участник<br>ТЕСТОВАЯ КОМП 3 "ТЕСТОВАЯ КОМП"<br>Тестовая организация 4                                                                                                 | Значени<br>индекс<br>* 2.97<br>2.99                             | е Снижение<br>индекса<br>0.03<br>0.01                          | Предложенная<br>стоимость работ, в<br>руб. без НДС<br>89 100.00<br>89 700.00                                       | Снижение цены<br>900.00<br>300.00                             |
| Спеці<br>N9N9<br>1<br>2                                     | фикация<br>Наименование раб<br>Работа 1<br>Работа 2                                                                | от Вес<br>объ                                | дельный<br>индекса в<br>общем<br>еме работ<br>0.60<br>0.35         | Начальное<br>значение<br>индекса<br>3.00<br>4.00         | Начальная стоимость<br>работ, в руб. без НДС<br>90 000.00<br>52 500.00             | Участник<br>ТЕСТОВАЯ КОМП 3 "ТЕСТОВАЯ КОМП"<br>Тестовая организация 4                                                                                                 | Значені<br>индекс<br>* 2.97<br>2.99                             | е Снижение<br>индекса<br>0.03<br>0.01                          | Предложенная<br>стоимость работ, в<br>руб. без НДС<br>89 100.00<br>89 700.00                                       | Снижение цены<br>900.00<br>300.00                             |
| Спеці<br>N9N9<br>1<br>2                                     | фикация<br>Наименование раб<br>Работа 1<br>Работа 2                                                                | от Вес<br>объ                                | аельный<br>индекса в<br>общем<br>еме работ<br>0.60<br>0.35         | Начальное<br>значение<br>индекса<br>3.00<br>4.00         | Начальная стоимость<br>работ, в руб. без НДС<br>90 000.00<br>52 500.00             | Участник<br>ТЕСТОВАЯ КОМП 3 "ТЕСТОВАЯ КОМП"<br>Тестовая организация 4<br>ТЕСТОВАЯ КОМП 3 "ТЕСТОВАЯ КОМП"                                                              | Значені<br>индекс<br>* 2.97<br>2.99<br>* 3.98                   | е Снижение<br>индекса<br>0.03<br>0.01<br>0.02                  | Предложенная<br>стоимость работ, в<br>руб. без НДС<br>89 100.00<br>89 700.00<br>52 237.50                          | Снижение цены<br>900.00<br>300.00<br>262.50                   |
| Спеці<br>№№<br>1<br>2                                       | фикация<br>Наименование раб<br>Работа 1<br>Работа 2                                                                | от Вес<br>объ                                | дельный<br>индекса в<br>общем<br>еме работ<br>0.60<br>0.35         | Начальное<br>значение<br>индекса<br>3.00<br>4.00         | Начальная стоимость<br>работ, в руб. без НДС<br>90 000.00<br>52 500.00             | Участник<br>Тестовая комп з "тестовая комп"<br>Тестовая организация 4<br>Тестовая комп з "тестовая комп"<br>Тестовая организация 4                                    | Значені<br>индекс<br>" 2.97<br>2.99<br>" 3.98<br>3.98<br>3.98   | е Снижение<br>индекса<br>0.03<br>0.01<br>0.02<br>0.02          | Предложенная<br>стоимость работ, в<br>руб. без НДС<br>89 100.00<br>89 700.00<br>52 237.50<br>52 237.50             | Снижение цены<br>900.00<br>300.00<br>262.50<br>262.50         |
| <mark>№№</mark><br>1<br>2<br>3                              | фикация<br>Наименование раб<br>Работа 1<br>Работа 2<br>Работа 3                                                    | от Вес<br>объ                                | аельный<br>индекса в<br>общем<br>еме работ<br>0.60<br>0.35<br>0.05 | Начальное<br>значение<br>индекса<br>3.00<br>4.00         | Начальная стоимость<br>работ, в руб. без НДС<br>90 000.00<br>52 500.00<br>7 500.00 | Участник<br>Тестовая комп з "тестовая комп"<br>Тестовая организация 4<br>Тестовая комп з "тестовая комп<br>Тестовая организация 4                                     | Значені<br>индекс<br>" 2.97<br>2.99<br>" 3.98<br>3.98           | е Снижение<br>индекса<br>0.03<br>0.01<br>0.02<br>0.02          | Предложенная<br>стоимость работ, в<br>руб. без НДС<br>89 100.00<br>89 700.00<br>52 237.50<br>52 237.50             | Снижение цены<br>900.00<br>300.00<br>262.50<br>262.50         |
| <mark>№№</mark><br>1<br>2<br>3                              | фикация<br>Наименование раб<br>Работа 1<br>Работа 2<br>Работа 3                                                    | ot y                                         | цельный<br>индекса в<br>общем<br>еме работ<br>0.60<br>0.35<br>0.05 | Начальное<br>значение<br>индекса<br>3.00<br>4.00<br>5.00 | Начальная стоимость<br>работ, в руб. без НДС<br>90 000.00<br>52 500.00<br>7 500.00 | Участник<br>ТЕСТОВАЯ КОМП 3 "ТЕСТОВАЯ КОМП"<br>Тестовая организация 4<br>ТЕСТОВАЯ КОМП 3 "ТЕСТОВАЯ КОМП"<br>Тестовая организация 4<br>ТЕСТОВАЯ КОМП 3 "ТЕСТОВАЯ КОМП" | Значені<br>индекс<br>" 2.97<br>2.99<br>" 3.98<br>3.98<br>" 5.00 | не Снижение<br>индекса<br>0.03<br>0.01<br>0.02<br>0.02<br>0.02 | Предложенная<br>стоимость работ, в<br>руб. без НДС<br>89 100.00<br>89 700.00<br>52 237.50<br>52 237.50<br>7 500.00 | Снижение цены<br>900.00<br>300.00<br>262.50<br>262.50<br>0.00 |

Рисунок 40. Кнопка «Отменить».

На выбор поставщика Заказчику отводится 28 календарных дней. За сутки до того, как срок на выбор поставщика истечет, на электронную почту Заказчика придет соответствующее уведомление.

![](_page_34_Picture_0.jpeg)

# 9. Этап «Закрыт»

На этапе «Закрыт» ни у Участника, ни у Заказчика нет значимых действий.

Внешний вид этапа «Закрыт» для Заказчика представлен на рис. 41.

| 踚 Параметры Конкурентного листа КЛИ-265641                                                                                                    |                                           | Сбратная связь с СБ ОЛО ТАИФ                                                     |  |  |  |  |  |
|----------------------------------------------------------------------------------------------------|-------------------------------------------|----------------------------------------------------------------------------------|--|--|--|--|--|
| Конкурентный лист с индексами, Покупка                                                                                                    |                                           | Вернуться к списку                                                               |  |  |  |  |  |
| Название организации                                                                                                    | *Проект договора и другие документы к КЛ  | Выписка Конкурентного листа КЛИ-265641                                           |  |  |  |  |  |
| Тестовая компания                                                                                                    | *Техническое задание нет                  |                                                                                  |  |  |  |  |  |
| *Предмет КЛИ                                                                                                    | Подано заявок на участие                  | №<br>работ, в руб. без контракта, в руб. Снижение Загруженные олученты           |  |  |  |  |  |
| КЛИ проверка                                                                                                    | 1                                         | НДС 6e3 НДС                                                                      |  |  |  |  |  |
| Дата публикации<br>Дата и время публикации: 13.06.2018 10:26 мск                                                                                                    | Особые условия                            | Документы :                                                                      |  |  |  |  |  |
| *Дата и время завершения срока подачи предложений<br>13.06/2018 в 10 часов.<br>Срок проведения перегоржии: 13.06.2018 10:00:00 - 13.06.2018 11:00:00<br>Срок продления перегоржии - 10 нин. | Обязательные документы                    | Itrovasii aporoan.doo<br>Cocras sonscoss dor.                                    |  |  |  |  |  |
| Начальная стоимость контракта, в руб. без НДС                                                                                                    | Контактное лицо                           | Sel <u>Статистика переторжки</u>                                                 |  |  |  |  |  |
| 150 000,00 руб.<br>Включает в себя:<br>стоимость работ 100 000.00 руб.<br>стоимость материалов 50 000.00 руб.                                                                               | Иванов Иван Иванович                      | Обоснование выбора:<br>Тестовий вариант<br>Загруженные документы участниками КЛИ |  |  |  |  |  |
|                                                                                                    |                                           | Выберите участника                                                               |  |  |  |  |  |
| Место поставки<br>Казамь, 1                                                                                                    |                                           |                                                                                  |  |  |  |  |  |
| Спецификация.<br>Ке Наименование работ исс на составляюте значение и пре-<br>ке Наименование работ общей значение и идекса ра                                                               | 8700/98/848<br>Toronector<br>507, 8 p.95. |                                                                                  |  |  |  |  |  |
| объеме<br>работ                                                                                                    | 6e3 HДC                                   |                                                                                  |  |  |  |  |  |
| 1 Pa5ora1 0.90 1.00 0.99                                                                                                    | 89 100.00                                 |                                                                                  |  |  |  |  |  |
| 2 Pabota2 0.10 1.00 0.99                                                                                                    | 7 500.00                                  |                                                                                  |  |  |  |  |  |
| предложенная стоимость работ, в рус. Без НДС 99 000<br>Предложенная стоимость контракта, в руб. без НДС 149 00                                                                              | 0.00                                      |                                                                                  |  |  |  |  |  |

Рисунок 41. Внешний вид процедуры на этапе «Закрыт» для Заказчика.

Заказчику и участнику доступна возможность посмотреть выписку конкурентного листа. Для этого необходимо нажать на кнопку, внешний вид которой отображен на рис. 42.

| Вернутьс                               | Вернуться к списку     |                                             |                                                 |                             |  |  |  |  |  |
|----------------------------------------|------------------------|---------------------------------------------|-------------------------------------------------|-----------------------------|--|--|--|--|--|
| Выписка Конкурентного листа КЛИ-274996 |                        |                                             |                                                 |                             |  |  |  |  |  |
| №<br>заявки                            | Участник               | Общая стоимость<br>работ, в руб. без<br>НДС | Общая стоимость<br>контракта, в руб.<br>без НДС | Снижение<br>стоимости работ |  |  |  |  |  |
| 1006827                                | Тестовая организация 4 | 665 093.75                                  | 887 315.75                                      | 1 572.25                    |  |  |  |  |  |

Рисунок 42. Кнопка для просмотра выписки КЛИ.

Внешний вид выписки представлен на рис. 43.

![](_page_35_Picture_0.jpeg)

| ONLINE<br>CONTRACT                                     | иска из КЛИ-274996                                                                                                    |                                           |
|--------------------------------------------------------|----------------------------------------------------------------------------------------------------|-------------------------------------------|
| www.oninecontract.ru                                   |                                                                                                    |                                           |
| 2                                                      |                                                                                                    | Выписка оформирована: 05.01.2016 14.05.45 |
| Оператор<br>Фактический адрес оператора                | ООО "МХ 1"<br>420021, г. Казань, ул. Парижской Комму<br>конт.тел.; (843)-2-696-696                                                                                                    | ны, д.25/39, пом. 1501,                   |
| Место регистрации участников                           | Сайт в сети Интернет http://www.online                                                                                                    | contract.ru                               |
| Пата и время публикации извешения о проведении тендер. | 05.09.2018 12:01 мск                                                                                                    | contract.ru                               |
| Дата и время завершения срока подачи предложений       | 05.09.2018 13:00 мск                                                                                                    |                                           |
| Срок проведения переторжки                             | 05.09.2018 13:00:00 - 05.09.2018 14:00:0                                                                                                    | О мск                                     |
| Заказчик                                               | Гестовая компания в                                                                                                    |                                           |
|                                                        | конкретных лиц, которым она адресова                                                                                                    | на. В сообщении может                     |
|                                                        | содержаться конфиденциальная инфор                                                                                                    | мация и/или иная охраняемая               |
|                                                        | законом информация/тайна. Пожалуйс                                                                                                    | га, примите меры по охране                |
|                                                        | пожалуйста, незамедлительно сообщи                                                                                                    | те об этом отправителю и удалите          |
|                                                        | его со всем содержимым. Невыполнен                                                                                                    | е данного требования влечет               |
|                                                        | ответственность по ч.5 ст.14 N 98-ФЗ Р                                                                                                    | Ф от 29.07.2004 "О коммерческой           |
| Предмет                                                | КЛИ окончательная проверка                                                                                                    |                                           |
| Место поставки                                         | Кабардинка, 123                                                                                                    |                                           |
| Тип                                                    | Покупка                                                                                                    |                                           |
| Начальная цена контракта, в руб. без НДС               | 888 888.00 pyb.                                                                                                    |                                           |
| Дата выбора поставшика                                 | 05.09.2018                                                                                                    |                                           |
| ONLIT                                                  | оставщики                                                                                                    |                                           |
| Поставщик                                              | юсть работ (без Общая стоимость контр                                                                                                    | акта Снижение стоимости                   |
| -                                                      | НДС), руб. (без НДС),                                                                                                    | руб. контракта                            |
| Тестовая организация 4                                 | 5 093.75 pyb. 887 315.75                                                                                                    | руб. 1 572.25 руб.                        |
| 8                                                      |                                                                                                    |                                           |
| Подпи                                                  | рон                                                                                                    |                                           |
| Тестовая компания 6                                    | OOO MX                                                                                                    | 10                                        |
|                                                        | Директор 100                                                                                                    | Organia                                   |
|                                                        | 5 5 5                                                                                                    |                                           |
| COH                                                    | Гурба Александр                                                                                                    |                                           |
|                                                        | A CONTRACTOR OF A CONTRACTOR OFTA CONTRACTOR OFTA CONTRACTOR OFTA CONT |                                           |

Рисунок 43. Выписка КЛИ.

# Внешний вид этапа «Закрыт» для Участника представлен на рис. 44.

![](_page_36_Picture_0.jpeg)

| 崣 Параметры Конкурентного листа КЛИ-265641                                                                                                    | Ртттт Обратная селаь с СБ ОАО ТАИФ                |                                                                                                    |  |  |  |  |  |
|----------------------------------------------------------------------------------------------------|---------------------------------------------------|----------------------------------------------------------------------------------------------------|--|--|--|--|--|
| Конкурентный лист с индексами, Покупка                                                                                                    |                                                   | Вернуться к списку                                                                                 |  |  |  |  |  |
| Название организации                                                                                                    | *Проект договора и другие документы к КЛ          | Вылиска Конкурентного листа КЛИ-265641                                                             |  |  |  |  |  |
| Тестовая компания                                                                                                    | локументы (703 КБ)<br>"Техническое задание<br>нет |                                                                                                    |  |  |  |  |  |
| "Предмет КЛИ                                                                                                    | Подано заявок на участие                          | №<br>завруи Участник Общая стоимость работ, в руб. без контракта, в руб. снижение стоимости работ. |  |  |  |  |  |
| КЛИ проверка                                                                                                    | 1                                                 | НДС без НДС солности работ<br>972213 ТЕСТОВАЯ КОМП 3 "ТЕСТОВАЯ КОМП" 99 000.00 149 000.00 1 000.00 |  |  |  |  |  |
| Дата публикации<br>Лата и враме публикации 13.06.2018 10.26 или                                                                                                    | Особые условия                                    |                                                                                                    |  |  |  |  |  |
|                                                                                                    |                                                   | <u> </u>                                                                                           |  |  |  |  |  |
| <sup>3</sup> Дата и время завершения срока подачи предложений<br>13.06.2018 в10 часов.<br>Срок проведения переторжки: <b>13.06.2018 10:00:00 - 13.06.2018 11:00:00</b><br>Срок провдения переторжки - 10 мин. | Обязательные документы                            | JONYNEHTM :<br><u>Harrowski</u> Amperandec<br>Cocras Founded                                       |  |  |  |  |  |
| Начальная стоимость контракта, в руб. без НДС                                                                                                    | Контактное лицо                                   |                                                                                                    |  |  |  |  |  |
| 150 000,00 руб.<br>Включает в себя:<br>стоимость работ 100 00,00 руб.<br>стоимость материалов 50 000.00 руб.                                                                                                  | Иванов Иван Иванович                              |                                                                                                    |  |  |  |  |  |
| Место поставки                                                                                                    |                                                   |                                                                                                    |  |  |  |  |  |
| Казань, 1                                                                                                    |                                                   |                                                                                                    |  |  |  |  |  |
| Документы к КЛИ<br>Нег документов к КЛИ<br>Спецификация.<br>No<br>No<br>No<br>Hаименование работ<br>общен<br>общен<br>индекса                                                                                 |                                                   | •                                                                                                  |  |  |  |  |  |
| 1 Pa6ora1 0.90 1.00 2 Pa6ora2 0.10 1.00                                                                                                    |                                                   |                                                                                                    |  |  |  |  |  |

Рисунок 44. Внешний вид процедуры на этапе «Закрыт» для Участника.

![](_page_37_Picture_0.jpeg)

# 10. Контакты

По всем вопросам работы электронной торговой площадки ONLINECONTRACT можно обращаться по:

• многоканальным телефонам

+7 (843) 2-696-696

8-800-555-39-39 (звонок бесплатный по РФ)

• электронная почта

sis@onlc.ru

Бесплатная консультационная поддержка осуществляется в рабочие дни с 8:30 до 17:30 (время московское).